**Thrane & Thrane** 

# TT-3026L easyTrack Transceiver Installation Manual

Copyright© Thrane & Thrane A/S ALL RIGHS RESERVED 2005, Thrane & Thrane A/S

Information in this document is subject to change without notice and does not represent a commitment on the part of Thrane & Thrane A/S.

Document number: 98-121788

**Revision:** A

Release Date: 16<sup>th</sup> of December 2005

This page is intentionally left blank

#### SAFETY SUMMARY

The following general safety precautions must be observed during all phases of operation, service and repair of this equipment. Failure to comply with these precautions or with specific warnings elsewhere in this manual violates safety standards of design, manufacture and intended use of the equipment.

Thrane & Thrane A/S assumes no liability for the customer's failure to comply with these requirements.

#### **MICROWAVE RADIATION HAZARDS**

During transmission this unit radiates microwaves from the antenna. This radiation may be hazardous if exposed directly to humans close to the antenna. Make sure that nobody is closer than the recommended minimum safety distance of 1 ft. (0.3 meters) during use of the transceiver.

#### **KEEP AWAY FROM LIVE CIRCUITS**

Operating personnel must not remove equipment covers. Only qualified maintenance personal must make component replacement and internal adjustment. Under certain conditions, dangerous voltages may exist even with the cable removed. To avoid injuries, always disconnect power and discharge circuits before touching them. This page is intentionally left blank

# List of Contents:

| 1.1       Initial Inspection       9         1.2       Storage       10         1.3       Repacking for shipment       10         1.4       Additional manuals       11         1.5       Abbreviations       11         1.5       Abbreviations       13         2.1       TT-3026L easyTrack Transceiver       14         2.2       TT-3616T Interconnection Box       15         2.3       TT-3606L Message Terminal       16         2.4       EasyMail       16         2.5       Accessories       17         3       Registration       18         4       Hardware Installation       21         4.1       Installation of TT-3026L       21         4.1.1       Mounting options       21         4.1.1       Drilled holes on a flat surface       21         4.1.1.1       Drilled holes on a flat surface       23         4.1.2       Pole mount 1"       22         4.1.1.3       Adjustable Pole/Railing Mount       23         4.1.2       Antenna Mounting Conditions       23         4.1.2       Remote on/off       26         4.2.1       Grounding       26         <                | 1 |            | Intr        | oduction                                  | 9        |
|----------------------------------------------------------------------------------------------------|---|------------|-------------|-------------------------------------------|----------|
| 1.2       Storage       10         1.3       Repacking for shipment       10         1.4       Additional manuals       11         1.5       Abbreviations       11         1.5       Abbreviations       11         2       System Description       13         2.1       TT-3026L easyTrack Transceiver       14         2.2       TT-3616T Interconnection Box       15         2.3       TT-3606L Message Terminal       16         2.4       EasyMail       16         2.5       Accessories       17         3       Registration       18         4       Hardware Installation       21         4.1       Installation of TT-3026L       21         4.1.1       Mounting options       21         4.1.1       Mounting options       21         4.1.1       Drilled holes on a flat surface       21         4.1.1.1       Drilled holes on a flat surface       21         4.1.2       Pole mount 1"       22         4.1.3       Safety Distance for Antenna Units       23         4.1.2       Antenna Mounting Conditions       23         4.2.1       Grounding       26                      |   | 1.1        | Ini         | tial Inspection                           | 9        |
| 1.3       Repacking for shipment                                                                                                    |   | 1.2        | Sto         | prage                                     | 10       |
| 1.4       Additional manuals       11         1.5       Abbreviations       11         1.5       Abbreviations       11         2       System Description       13         2.1       TT-3026L easyTrack Transceiver       14         2.2       TT-3616T Interconnection Box       15         2.3       TT-3606L Message Terminal       16         2.4       EasyMail       16         2.5       Accessories       17         3       Registration       18         4       Hardware Installation       21         4.1       Installation of TT-3026L       21         4.1.1       Mounting options       21         4.1.1       Drilled holes on a flat surface       21         4.1.1.1       Drilled holes on a flat surface       21         4.1.1.2       Pole mount 1"       22         4.1.1.3       Adjustable Pole/Railing Mount       23         4.1.2       Antenna Mounting Conditions       23         4.1.3       Safety Distance for Antenna Units       25         4.2       Wiring the easyTrack System       25         4.2.1       Grounding       26         4.2.2       Remote on/off |   | 1.3        | Re          | packing for shipment                      | 10       |
| 1.5Abbreviations112System Description132.1TT-3026L easyTrack Transceiver142.2TT-3616T Interconnection Box152.3TT-3606L Message Terminal162.4EasyMail162.5Accessories173Registration184Hardware Installation214.1Installation of TT-3026L214.1.1Mounting options214.1.1Drilled holes on a flat surface214.1.1.2Pole mount 1"224.1.1.3Adjustable Pole/Railing Mount234.1.2Antenna Mounting Conditions234.1.3Safety Distance for Antenna Units254.2Wiring the easyTrack System254.2.1Grounding264.2.2Remote on/off264.2.3Power Connection274.2.4Power Requirements274.2.5Alarm Button274.2.6General Purpose I/O Ports274.3Installation of TT-3616T Interconnection Box294.3.1Mounting of transceiver cable304.3.2Grounding of Interconnection Box324.3.3Data Terminal Equipment connection334.4Connecting a Tacho graph354.5Troubleshooting36                                                                                                    |   | 1.4        | Ad          | ditional manuals                          | 11       |
| 2System Description                                                                                                    |   | 1.5        | Ab          | breviations                               | 11       |
| 2.1TT-3026L easyTrack Transceiver142.2TT-3616T Interconnection Box152.3TT-3606L Message Terminal162.4EasyMail162.5Accessories173Registration184Hardware Installation214.1Installation of TT-3026L214.1.1Mounting options214.1.1Mounting options214.1.1.2Pole mount 1"224.1.1.3Adjustable Pole/Railing Mount234.1.2Antenna Mounting Conditions234.1.3Safety Distance for Antenna Units254.2Wiring the easyTrack System254.2.1Grounding264.2.2Remote on/off264.2.3Power Connection274.2.4Power Requirements274.2.5Alarm Button274.2.6General Purpose I/O Ports274.3Installation of TT-3616T Interconnection Box294.3.1Mounting of Interconnection Box324.3.2Grounding of Interconnection Box324.3.3Data Terminal Equipment connection334.4Connecting a Tacho graph354.5Troubleshooting384.5DTTE semantian via DP2 female connector36                                                                                                    | 2 |            | Syst        | em Description                            | 13       |
| 2.2TT-3616T Interconnection Box152.3TT-3606L Message Terminal162.4EasyMail162.5Accessories173Registration184Hardware Installation214.1Installation of TT-3026L214.1.1Mounting options214.1.1.1Drilled holes on a flat surface214.1.1.2Pole mount 1"224.1.1.3Adjustable Pole/Railing Mount234.1.2Antenna Mounting Conditions234.1.3Safety Distance for Antenna Units254.2Wiring the easyTrack System254.2.1Grounding264.2.2Remote on/off264.2.3Power Connection274.2.4Power Requirements274.2.5Alarm Button274.2.6General Purpose I/O Ports274.3Installation of TT-3616T Interconnection Box294.3.1Mounting of transceiver cable304.3.2Grounding of Interconnection Box324.3.3Data Terminal Equipment connection334.4Connecting a Tacho graph354.5Troubleshooting384.6DTE carneria DPD formale connector38                                                                                                    |   | 2.1        | TT          | -3026L easyTrack Transceiver              | 14       |
| 2.3TT-3606L Message Terminal162.4EasyMail162.5Accessories173Registration184Hardware Installation214.1Installation of TT-3026L214.1.1Mounting options214.1.1Drilled holes on a flat surface214.1.1.2Pole mount 1"224.1.1.3Adjustable Pole/Railing Mount234.1.2Antenna Mounting Conditions234.1.3Safety Distance for Antenna Units254.2Wiring the easyTrack System254.2.1Grounding264.2.2Remote on/off264.2.3Power Connection274.2.4Power Requirements274.2.5Alarm Button274.2.6General Purpose I/O Ports274.3Installation of TT-3616T Interconnection Box294.3.1Mounting of Interconnection Box324.3.3Data Terminal Equipment connection334.4Connecting a Tacho graph354.5Troubleshooting304.6DTE cornection via DP0 female connector30                                                                                                    |   | 2.2        | TT          | -3616T Interconnection Box                | 15       |
| 2.4EasyMail                                                                                                    |   | 2.3        | TT          | -3606L Message Terminal                   | 16       |
| 2.5Accessories173Registration184Hardware Installation214.1Installation of TT-3026L214.1.1Mounting options214.1.1.1Drilled holes on a flat surface214.1.1.2Pole mount 1"224.1.1.3Adjustable Pole/Railing Mount234.1.2Antenna Mounting Conditions234.1.3Safety Distance for Antenna Units254.2Wiring the easyTrack System254.2.1Grounding264.2.2Remote on/off264.2.3Power Connection274.2.4Power Requirements274.2.5Alarm Button274.2.6General Purpose I/O Ports274.3Installation of TT-3616T Interconnection Box294.3.1Mounting of Interconnection Box324.3.3Data Terminal Equipment connection334.3.4Power & I/O Connection334.3.5Troubleshooting384.6DTE segmention via DP0 female connector38                                                                                                    |   | 2.4        | Eas         | syMail                                    | 16       |
| 3Registration184Hardware Installation214.1Installation of TT-3026L214.1.1Mounting options214.1.1Drilled holes on a flat surface214.1.1.1Drilled holes on a flat surface214.1.1.2Pole mount 1"224.1.1.3Adjustable Pole/Railing Mount234.1.2Antenna Mounting Conditions234.1.3Safety Distance for Antenna Units254.2Wiring the easyTrack System254.2.1Grounding264.2.2Remote on/off264.2.3Power Connection274.2.4Power Requirements274.2.5Alarm Button274.2.6General Purpose I/O Ports274.3Installation of TT-3616T Interconnection Box294.3.1Mounting of Interconnection Box324.3.3Data Terminal Equipment connection334.3.4Power & I/O Connection334.3.5Troubleshooting384.6DTE connection win DP0 female connector38                                                                                                    |   | 2.5        | Ac          | cessories                                 | 17       |
| 4Hardware Installation214.1Installation of TT-3026L214.1.1Mounting options214.1.1Drilled holes on a flat surface214.1.1.1Drilled holes on a flat surface214.1.1.2Pole mount 1"224.1.1.3Adjustable Pole/Railing Mount234.1.2Antenna Mounting Conditions234.1.3Safety Distance for Antenna Units254.2Wiring the easyTrack System254.2.1Grounding264.2.2Remote on/off264.2.3Power Connection274.2.4Power Requirements274.2.5Alarm Button274.2.6General Purpose I/O Ports274.3Installation of TT-3616T Interconnection Box294.3.1Mounting of Interconnection Box324.3.3Data Terminal Equipment connection334.3.4Power & I/O Connection334.5Troubleshooting384.6DTE econnection win DP0 female connector38                                                                                                    | 3 |            | Reg         | istration                                 | 18       |
| 4.1Installation of TT-3026L214.1.1Mounting options214.1.1.1Drilled holes on a flat surface214.1.1.2Pole mount 1"224.1.1.3Adjustable Pole/Railing Mount234.1.2Antenna Mounting Conditions234.1.3Safety Distance for Antenna Units254.2Wiring the easyTrack System254.2.1Grounding264.2.2Remote on/off264.2.3Power Connection274.2.4Power Requirements274.2.5Alarm Button274.2.6General Purpose I/O Ports274.3Installation of TT-3616T Interconnection Box294.3.1Mounting of Interconnection Box324.3.3Data Terminal Equipment connection334.4Connecting a Tacho graph354.5Troubleshooting38                                                                                                    | 4 |            | Har         | dware Installation                        | 21       |
| 4.1.1Mounting options214.1.1.1Drilled holes on a flat surface214.1.1.2Pole mount 1"224.1.1.3Adjustable Pole/Railing Mount234.1.2Antenna Mounting Conditions234.1.3Safety Distance for Antenna Units254.2Wiring the easyTrack System254.2.1Grounding264.2.2Remote on/off264.2.3Power Connection274.2.4Power Requirements274.2.5Alarm Button274.2.6General Purpose I/O Ports274.3Installation of TT-3616T Interconnection Box294.3.1Mounting of Interconnection Box324.3.3Data Terminal Equipment connection334.4Connecting a Tacho graph354.5Troubleshooting38                                                                                                    |   | 4.1        | Ins         | stallation of TT-3026L                    | 21       |
| 4.1.1.1Drilled holes on a flat surface214.1.1.2Pole mount 1"224.1.1.3Adjustable Pole/Railing Mount234.1.2Antenna Mounting Conditions234.1.3Safety Distance for Antenna Units254.2Wiring the easyTrack System254.2.1Grounding264.2.2Remote on/off264.2.3Power Connection274.2.4Power Requirements274.2.5Alarm Button274.2.6General Purpose I/O Ports274.3Installation of TT-3616T Interconnection Box294.3.1Mounting of transceiver cable304.3.2Grounding of Interconnection Box324.3.3Data Terminal Equipment connection334.4Connecting a Tacho graph354.5Troubleshooting384.6DTE generation via DP0 female generation40                                                                                                    |   | 4          | .1.1        | Mounting options                          | 21       |
| 4.1.1.2Pole mount 1"224.1.1.3Adjustable Pole/Railing Mount234.1.2Antenna Mounting Conditions234.1.3Safety Distance for Antenna Units254.2Wiring the easyTrack System254.2.1Grounding264.2.2Remote on/off264.2.3Power Connection274.2.4Power Requirements274.2.5Alarm Button274.2.6General Purpose I/O Ports274.3Installation of TT-3616T Interconnection Box294.3.1Mounting of transceiver cable304.3.2Grounding of Interconnection Box324.3.3Data Terminal Equipment connection334.3.4Power & I/O Connection334.5Troubleshooting384.6DTE connection with DP0 female connector40                                                                                                    |   |            | 4.1.1       | .1 Drilled holes on a flat surface        | 21       |
| 4.1.1.3Adjustable Pole/Railing Mount                                                                                                    |   |            | 4.1.1       | .2 Pole mount 1"                          | 22       |
| 4.1.2Antenna Mounting Conditions234.1.3Safety Distance for Antenna Units254.2Wiring the easyTrack System254.2.1Grounding264.2.2Remote on/off264.2.3Power Connection274.2.4Power Requirements274.2.5Alarm Button274.2.6General Purpose I/O Ports274.3Installation of TT-3616T Interconnection Box294.3.1Mounting of transceiver cable304.3.2Grounding of Interconnection Box324.3.3Data Terminal Equipment connection334.3.4Power & I/O Connection334.5Troubleshooting384.6DTE connection38                                                                                                    |   |            | 4.1.1       | .3 Adjustable Pole/Railing Mount          | 23       |
| 4.1.3Safety Distance for Antenna Units.254.2Wiring the easyTrack System254.2.1Grounding264.2.2Remote on/off264.2.3Power Connection274.2.4Power Requirements274.2.5Alarm Button274.2.6General Purpose I/O Ports274.3Installation of TT-3616T Interconnection Box294.3.1Mounting of transceiver cable304.3.2Grounding of Interconnection Box324.3.3Data Terminal Equipment connection334.3.4Power & I/O Connection334.5Troubleshooting384.6DTE connection via DP0 female connector40                                                                                                    |   | 4          | .1.2        | Antenna Mounting Conditions               | 23       |
| 4.2Wiring the easyTrack System254.2.1Grounding264.2.2Remote on/off264.2.3Power Connection274.2.4Power Requirements274.2.5Alarm Button274.2.6General Purpose I/O Ports274.3Installation of TT-3616T Interconnection Box294.3.1Mounting of transceiver cable304.3.2Grounding of Interconnection Box324.3.3Data Terminal Equipment connection334.3.4Power & I/O Connection334.5Troubleshooting384.6DTE connection via DP0 female connector40                                                                                                    |   | 4          | .1.3        | Safety Distance for Antenna Units         | 25       |
| 4.2.1Grounding264.2.2Remote on/off264.2.3Power Connection274.2.4Power Requirements274.2.5Alarm Button274.2.6General Purpose I/O Ports274.3Installation of TT-3616T Interconnection Box294.3.1Mounting of transceiver cable304.3.2Grounding of Interconnection Box324.3.3Data Terminal Equipment connection334.3.4Power & I/O Connection334.5Troubleshooting384.6DTE connection via DP0 female connector40                                                                                                    |   | 4.2        | Wi          | ring the easyTrack System                 | 25       |
| 4.2.2Remote on/off264.2.3Power Connection274.2.4Power Requirements274.2.5Alarm Button274.2.6General Purpose I/O Ports274.3Installation of TT-3616T Interconnection Box294.3.1Mounting of transceiver cable304.3.2Grounding of Interconnection Box324.3.3Data Terminal Equipment connection334.3.4Power & I/O Connection334.5Troubleshooting384.6DTE connection wie DP0 female connector40                                                                                                    |   | 4          | .2.1        | Grounding                                 | 26       |
| 4.2.3Power Connection274.2.4Power Requirements274.2.5Alarm Button274.2.6General Purpose I/O Ports274.3Installation of TT-3616T Interconnection Box294.3.1Mounting of transceiver cable304.3.2Grounding of Interconnection Box324.3.3Data Terminal Equipment connection334.3.4Power & I/O Connection334.5Troubleshooting384.6DTE connection wie DR0 female connector40                                                                                                    |   | 4          | .2.2        | Remote on/off                             | 26       |
| 4.2.4Power Requirements                                                                                                    |   | 4          | .2.3        | Power Connection                          | 27       |
| 4.2.5Alarm Button274.2.6General Purpose I/O Ports274.3Installation of TT-3616T Interconnection Box294.3.1Mounting of transceiver cable304.3.2Grounding of Interconnection Box324.3.3Data Terminal Equipment connection334.3.4Power & I/O Connection334.4Connecting a Tacho graph354.5Troubleshooting384.6DTE connection wis DR0 female connector40                                                                                                    |   | 4          | .2.4        | Power Requirements                        | 27       |
| 4.2.6General Purpose I/O Ports274.3Installation of TT-3616T Interconnection Box294.3.1Mounting of transceiver cable304.3.2Grounding of Interconnection Box324.3.3Data Terminal Equipment connection334.3.4Power & I/O Connection334.4Connecting a Tacho graph354.5Troubleshooting384.6DTE connection wis DP0 female connector40                                                                                                    |   | 4          | .2.5        | Alarm Button                              | 27       |
| 4.3       Installation of TT-3616T Interconnection Box                                                                                                    |   | 4          | .2.6        | General Purpose I/O Ports                 | 27       |
| 4.3.1Mounting of transceiver cable304.3.2Grounding of Interconnection Box324.3.3Data Terminal Equipment connection334.3.4Power & I/O Connection334.4Connecting a Tacho graph354.5Troubleshooting384.6DTE connection wis DR0 formale connector40                                                                                                    |   | 4.3        | Ins         | tallation of TT-3616T Interconnection Box | 29       |
| 4.3.2       Grounding of Interconnection Box       32         4.3.3       Data Terminal Equipment connection       33         4.3.4       Power & I/O Connection       33         4.4       Connecting a Tacho graph       35         4.5       Troubleshooting       38         4.6       DTE connection wis DP0 formals connector       40                                                                                                    |   | 4          | .3.1        | Mounting of transceiver cable             | 30       |
| 4.3.3       Data Terminal Equipment connection                                                                                                    |   | 4          | .3.2        | Grounding of Interconnection Box          | 32       |
| 4.3.4       Power & I/O Connection       33         4.4       Connecting a Tacho graph       35         4.5       Troubleshooting       38         4.6       DTE connection with DP0 formale connector       40                                                                                                    |   | 4          | .3.3        | Data Terminal Equipment connection        | 33       |
| <ul> <li>4.4 Connecting a Tacho graph</li></ul>                                                                                                    |   | 4          | .3.4<br>~-  |                                           | 33       |
| 4.0 ITOUDIESHOOIIIIg                                                                                                    |   | 4.4<br>1 C | U0          | nnecung a lacno graph                     | აე<br>აი |
|                                                                                                    |   | 4.0        | ייינ<br>שרת | 'E connection via DB9 female connector    | ەد<br>10 |

|   | 4.7 Technical Specification |       |                                   |    |  |  |
|---|-----------------------------|-------|-----------------------------------|----|--|--|
| 5 | 5 Software Installation     |       |                                   |    |  |  |
|   | 5.1                         | Ab    | oout easyMail                     | 43 |  |  |
|   | 5.2                         | Be    | fore you install                  | 43 |  |  |
|   | 5.3                         | eas   | syMail installation               | 43 |  |  |
|   | 5.                          | .3.1  | CD startup                        | 43 |  |  |
|   | 5.                          | .3.2  | Starting the installation         | 44 |  |  |
|   | 5.                          | .3.3  | Start up window                   | 45 |  |  |
|   | 5.                          | .3.4  | Welcome screen                    | 45 |  |  |
|   | 5.                          | .3.5  | Disclaimer window                 | 46 |  |  |
|   | 5.                          | .3.6  | Customer information              | 46 |  |  |
|   | 5.                          | .3.7  | Destination folder                | 47 |  |  |
|   | 5.                          | .3.8  | Ready to install                  | 48 |  |  |
|   | 5.                          | .3.9  | Install completed                 | 48 |  |  |
|   | 5.                          | .3.10 | Starting easyMail                 | 49 |  |  |
|   | 5.4                         | Ru    | nning easyMail for the first time | 49 |  |  |
|   | 5.5                         | eas   | syMail basic setup                | 51 |  |  |
|   | 5.6                         | Ge    | etting new versions of easyMail   | 53 |  |  |
| 6 |                             | Test  | t of the system                   | 54 |  |  |
|   | 6.1                         | Lin   | ık test                           | 54 |  |  |
| 7 |                             | Mai   | intenance guidelines              | 55 |  |  |
|   | 7.1                         | Ha    | ndling Precautions                | 55 |  |  |
| 8 |                             | App   | endix A                           |    |  |  |
|   | 8.1                         | Mc    | ounting stencil                   | 56 |  |  |
| 9 |                             | App   | endix B                           | 57 |  |  |
|   | 9.1                         | Int   | erconnection box TT-3616B         | 57 |  |  |

# **List of Figures:**

| Figure 1 TT-3026L easyTrack Mini-C Transceiver9                 |
|-----------------------------------------------------------------|
| Figure 2 easyTrack system example                               |
| Figure 3 TT-3026L easyTrack Transceiver14                       |
| Figure 4 TT-3616B/T Interconnection Box15                       |
| Figure 5 TT-3606L Message Terminal16                            |
| Figure 6 Page 1 of the Service Activation Registration Form. 19 |
| Figure 7 Minimum easyTrack system                               |
| Figure 8 1" Pole mounting                                       |
| Figure 9 Vertical and Horizontal adjustable pole mount 23       |
| Figure 10 Viewing Angle to the Horizon                          |
| Figure 11 Mounting near pole (overhead view)24                  |
| Figure 12 TT-3616T Interconnection box                          |
| Figure 13 TT-3616T Interconnection Box Interior                 |
| Figure 14 Alternative grounding of Interconnection Box 33       |
| Figure 15 Grounding scheme A36                                  |
| Figure 16 Grounding scheme B37                                  |
| Figure 17 Normal Tacho graph signal38                           |
| Figure 18 Tacho graph signal with missing GND reference39       |
| Figure 19 Tacho graph signal with correct GND reference 39      |
| Figure 20 Sub-D with screw terminals                            |
| Figure 21 easyMail with no connection to easyTrack50            |
| Figure 22 easyMail connected to easyTrack, good satellite       |
| signal and GPS fix50                                            |
| Figure 23 Example of Mobile number                              |
| Figure 24 The login menu52                                      |
| Figure 25 Example when logged in to East Atlantic               |
| Figure 26 Choose your Service Provider53                        |
| Figure 27 Land Earth Stations (LESs) of your Inmarsat Service   |
| Provider                                                        |
| Figure 28 The link test dialog54                                |
| Figure 29 Mounting stencil56                                    |
| Figure 30 TT-3616B Interconnection box57                        |
| Figure 31 Interconnection Box Interior Arrangement              |

# List of Tables:

| Table 1 Answers to selected questions in SARF | 20 |
|-----------------------------------------------|----|
| Table 2 Radiated intensity                    | 25 |
| Table 3 Cable pin assignment                  | 26 |
| Table 4 Transceiver Cable Terminal Block      | 32 |
| Table 5 Power & I/O Cable Terminal Block      | 34 |
| Table 6 Jumper index                          | 34 |
| Table 7 AUX1-AUX3 input characteristics       | 35 |
| Table 8 Sub-D wire connections                | 40 |
| Table 9 TT-3026L Technical Spectifications    | 42 |
| Table 10 Transceiver Cable Terminal Block     | 59 |
| Table 11 Power & I/O Cable Terminal Block     | 60 |

# **1** INTRODUCTION

This manual provides instructions for installing a TT-3026L easyTrack Mini-C Transceiver for land mobile use.

A wide variety of options and accessories may be linked together with the easyTrack transceiver. Those associated with the installation of the TT-3026L are described in this manual.

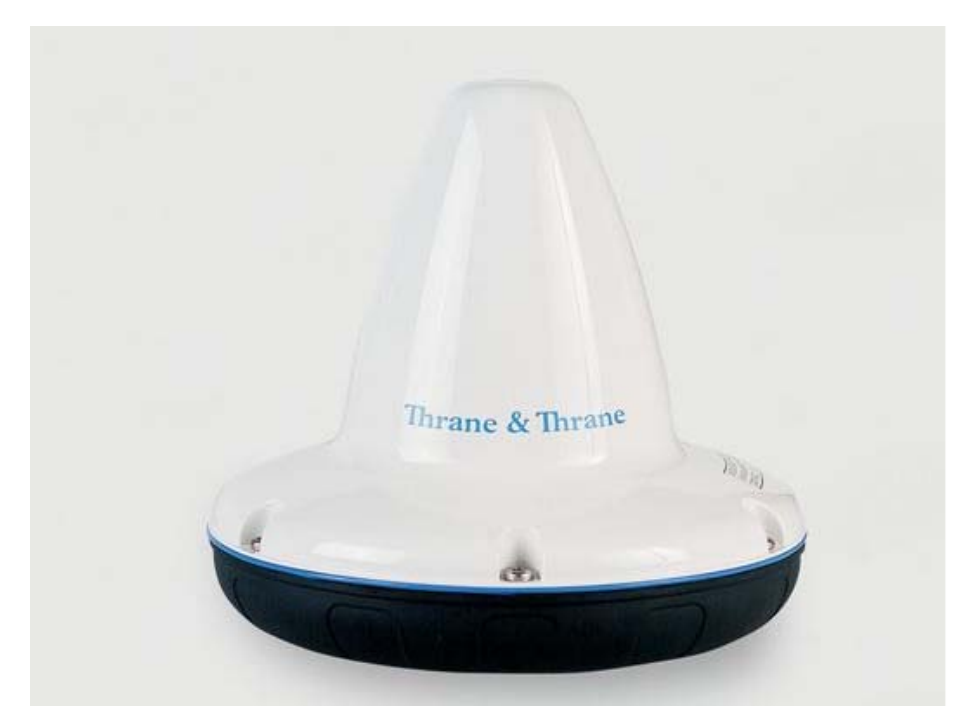

Figure 1 TT-3026L easyTrack Mini-C Transceiver

## **1.1** INITIAL INSPECTION

# WARNING

To avoid hazardous electrical shock, do not perform electrical tests if there is any sign of shipping damage to any portion of the outer cover. Read the safety summary at the front of this manual before installing or operating the TT-3026L easyTrack Transceiver. Inspect the shipping carton immediately upon receipt for evidence of mishandling during the transport. If the shipping carton is severely damaged or water stained, request the carrier's agent to be present when opening the carton. Save the carton packing material for future use.

Contents of the shipment should be as listed in the enclosed packing list. If the contents are incomplete, if there is mechanical damage or defect, or if the TT-3026L does not work properly, notify your dealer.

After you unpack the TT-3026L please:

- Inspect it thoroughly for hidden damaged, loose components or loose fittings.
- Inspect the cable harness for stress, loose or broken wires, or broken cable ties.
- Examine all the components for loose or missing hardware.
- Tighten all loose hardware.

# 1.2 STORAGE

The TT-3026L easyTrack may be stored or shipped in temperatures within the limits  $-40^{\circ}$  C to  $+80^{\circ}$  C. It is recommended that the TT-3026L easyTrack is unpacked immediately on delivery.

## **1.3 Repacking for shipment**

The shipping carton for the TT-3026L easyTrack has been carefully designed to protect the transceiver and its accessories during shipment. This carton and its associated packing material should be used when repackaging for shipment. Attach a tag indicating the type of service required, return address, model number and full serial number. Mark the carton FRAGILE to ensure careful handling. If the original shipping carton is not available, the following general instructions should be used for repackaging with commercially available material.

- Wrap the TT-3026L easyTrack in heavy paper or plastic. Attach a tag indicating the type of service required, return address, model number and full serial number.
- Use a strong shipping container, e.g., a double-walled carton made of 160 kg test material.
- Seal the shipping container **FRAGILE** to ensure careful handling.

#### **1.4 ADDITIONAL MANUALS**

On the easyTrack CD ROM included, you will find the following manuals:

| Ref. | T&T number   | Title                               |
|------|--------------|-------------------------------------|
| [1]  | TT 98-121798 | TT-3026DMS User Manual <sup>1</sup> |
| [2]  | TT 98-116080 | TT-3026 Software Interface          |
|      |              | Reference Manual.                   |
| [3]  | TT 98-121016 | TT-3606L Installation and User      |
|      |              | Manual.                             |

A windows<sup>®</sup> based configuration tool is available from Thrane & Thrane through the normal distribution channels. It can be useful for configuration of the advanced features described in ref. [2].

#### **1.5 Abbreviations**

- AAAccounting AuthorityEMCElectromagnetic CompatibilityGPSGlobal Positioning SystemHPAHigh Power Amplifier (radio transmitter)ISNInmarsat Serial Number of the easyTrackISPInmarsat Service Provider
- LES Inmarsat-C Land Earth Station

<sup>&</sup>lt;sup>1</sup> Although targeted at maritime users, 95% of the information is relevant for land mobile users as well.

| LESO<br>LNA | Inmarsat-C Land Earth Station Operator<br>Low Noise Amplifier (radio receiver) |
|-------------|--------------------------------------------------------------------------------|
| MES         | Mobile Earth Station                                                           |
| NCS         | Inmarsat-C Network Coordination Station                                        |
| Opt.        | Short for option                                                               |
| PSA         | Point of Service Activation                                                    |
| PVT         | Performance Verification Test                                                  |
| SARF        | Service Activation Registration Form                                           |
| SCADA       | Supervisory Control And Data Acquisition                                       |

# **2** System Description

The system shown in Figure 2 corresponds to a TT-3026L easyTrack setup, where distance and speed are derived from pulses from the tacho graph normally found in the vehicle.

The individual products are briefly introduced in this section. For detailed information about installation please refer to the following sections.

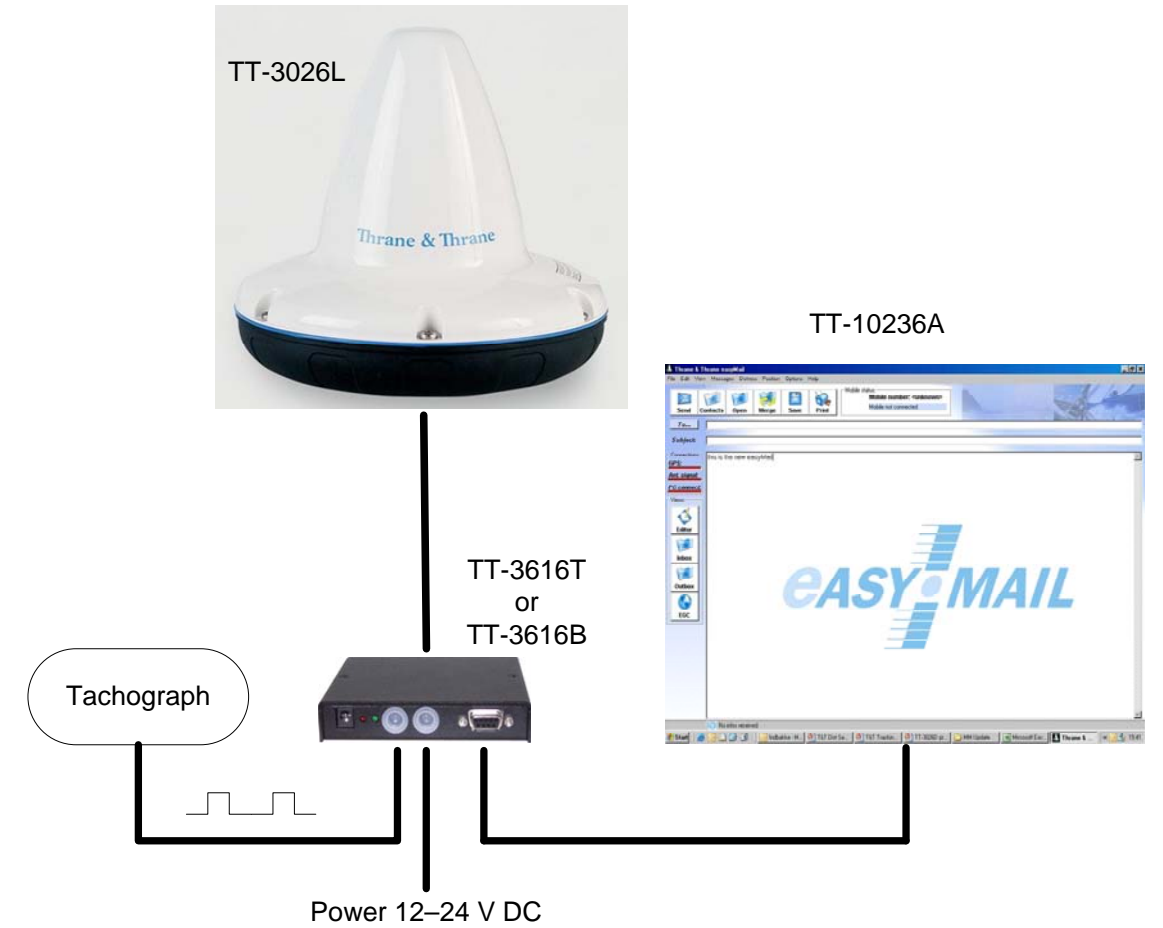

Figure 2 easyTrack system example

A general introduction to the Inmarsat C network is given in the User Manual [1].

#### 2.1 TT-3026L EASYTRACK TRANSCEIVER

The TT-3026L easyTrack is a complete Inmarsat mini-C transceiver with built-in LNA/HPA electronics and an omnidirectional antenna designed to operate on vehicles. The housing is sealed and contains no user serviceable parts.

The TT-3026L easyTrack is very compact and is designed to operate in a corrosive environment and in extreme weather conditions without any service.

The TT-3026L easyTrack is designed to operate when the satellite is visible over the horizon and no signal path blockage is present.

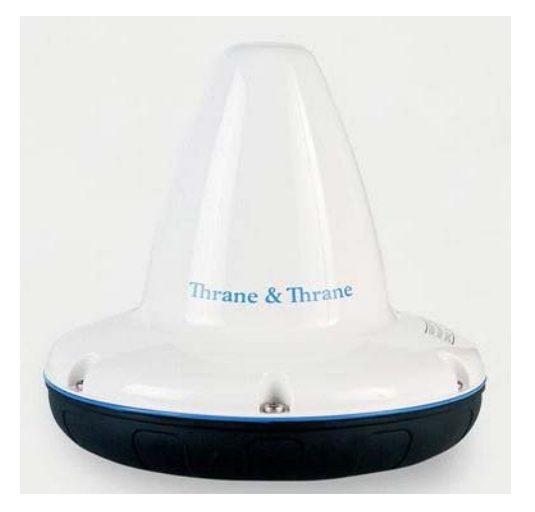

*Figure 3 TT-3026L easyTrack Transceiver* 

The TT-3026L easyTrack antenna has an elevation angle of -15° ensuring perfect reception even on steep slopes.

The TT-3026L easyTrack has a built-in GPS module, capable of tracking up to 12 GPS satellites.

#### 2.2 **TT-3616T INTERCONNECTION BOX**

For connecting the TT-3026L easyTrack to peripheral equipment, it is recommended to use the optional TT-3616T Interconnection Breakout Box, designed to be mounted anywhere inside a vehicle and to be located up to 20 metres away from the easyTrack using a special connection cable

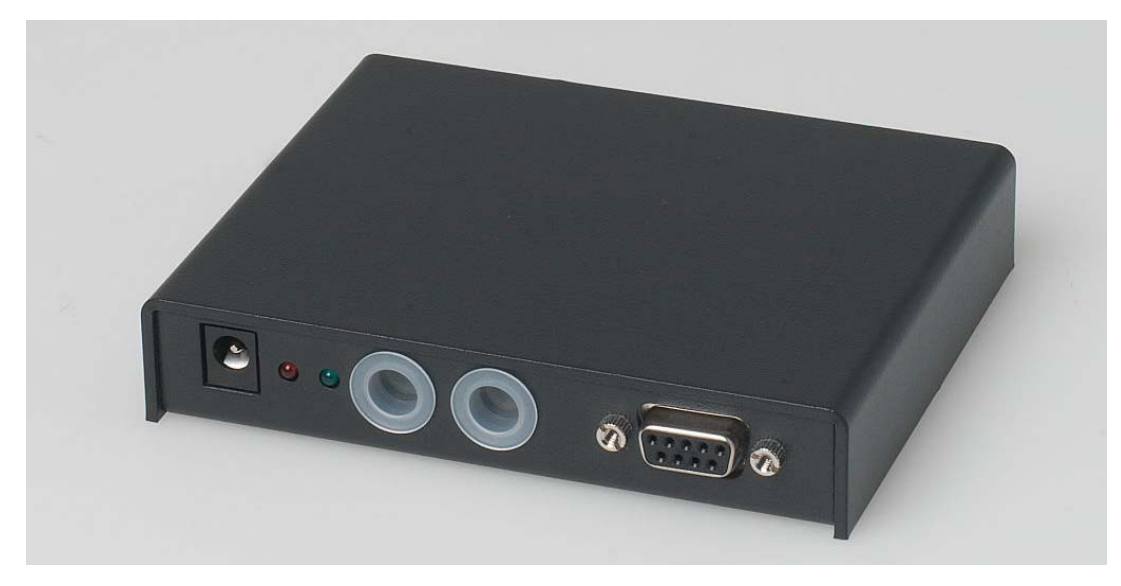

Figure 4 TT-3616B/T Interconnection Box

If the tacho graph input is not needed, the TT-3616B Interconnection Box can be used as well.

#### 2.3 TT-3606L Message Terminal

The TT-3606L is a dedicated message terminal to be used in conjunction with the TT-3026L transceiver in order to send and receive messages to and from the vehicle.

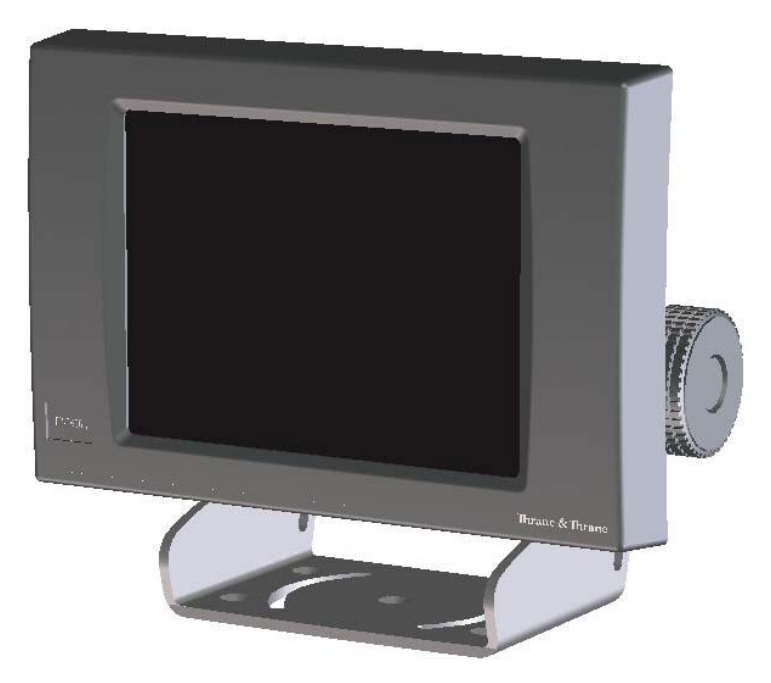

Figure 5 TT-3606L Message Terminal

The TT-3606L Message Terminal is equipped with a touch screen.

For further information concerning the installation and use of the TT-3606L please refer to [3].

#### 2.4 EASYMAIL

EasyMail is a PC program, which can be used to control the TT-3026L Inmarsat-C transceiver.

With easyMail you can easily send and receive e-mail, SMS, fax and telex messages, set up position reporting and many other things.

## 2.5 ACCESSORIES

| Product<br>number: | <b>Product description</b>                              | Picture |  |  |
|--------------------|---------------------------------------------------------|---------|--|--|
| Opt. 101           | Standard 1" pole<br>mount kit                           |         |  |  |
| Opt. 103           | Adjustable<br>pole/railing mount kit                    | 8       |  |  |
| Opt. 940           | Connection cable, 5<br>meters, with 90°<br>angular plug |         |  |  |
| Opt. 941           | Connection cable, 5<br>meters                           |         |  |  |
| Opt. 942           | Connection cable, 10 meters                             |         |  |  |
| Opt. 943           | Connection cable, 20<br>meters                          | Т       |  |  |
| TT-3606L           | Message Terminal                                        |         |  |  |

# **3 REGISTRATION**

Before use of the easyTrack transceiver on the Inmarsat-C system it must be registered to the system, which involves a little paper work. This is done using the SARF (Service Activation Registration Form) supplied with the easyTrack MES. Page 1 of the SARF is shown in Figure 6.

The SARF for registration of Land Mobile MES can also be found on <u>www.inmarsat.org</u> (CUSTOMER SUPPORT -> SERVICE ACTIVATION). The site also contains notes on how to complete the land mobile form.

The Service Activation Registration Form contains different abbreviations that will be explained here.

The easyTrack MES must be registered at either a PSA company or directly to the ISP. A PSA is a company handling the activation of Inmarsat mobiles and is short for Point of Service Activation. ISP is the company that provides the Inmarsat service and is short for Inmarsat Service Provider. In many cases the PSA and ISP is the same company that also operates a Land Earth Station (LES). The local PSA or ISP can be obtained by following the guidelines in the registration form.

The Service Activation Registration Form also includes information needed to find out how to pay the bill for the Inmarsat-C service. This payment will be done directly to the Accounting Authority. In many cases the Accounting Authority (AA) is also the same company as the Inmarsat Service Provider (ISP).

In addition to the general information like name, address, etc. the ISN of the easyTrack MES must be specified. The ISN is located on the Delivery Note and in the bottom of the easyTrack MES.

Refer to Table 1 for answers to selected SARF questions.

| in                                | ma                                 | ))<br>Irsat                                                          |                               |                                        |                     |                                  |                       |                                 |                |
|-----------------------------------|------------------------------------|----------------------------------------------------------------------|-------------------------------|----------------------------------------|---------------------|----------------------------------|-----------------------|---------------------------------|----------------|
| Registra                          | ation                              | for service                                                          | activ                         | ation/                                 |                     |                                  |                       |                                 |                |
| of Land                           | Mob                                | ile Earth Si                                                         | tation                        | 1                                      |                     | PSA                              | use only a            | roda -                          |                |
|                                   |                                    |                                                                      |                               |                                        |                     |                                  | use only (            | lude                            |                |
| Tick Boxes as app                 | oropriate.                         | completed by all oueton                                              | nere.                         |                                        |                     | Apple                            | ation num             | ber                             |                |
| Please write in bid               | ook oapitai                        | 5                                                                    |                               |                                        |                     | Date                             | Day                   | Month Yea                       | r              |
| 1. Your de<br>OF THE I<br>ARE ATT | talis (See<br>Inmarsat<br>Ached to | NOTO A) PLEASE NOTIG<br>EQUIPMENT. (THIS IS A<br>THE BACK OF THIS SA | FY YOUR PA<br>LEGAL RE<br>RF) | SA IF ANY OF THESE<br>QUIREMENT AS ST  | DETAIL              | 8 CHANGE OR Y<br>THE INMARSAT T  | OU ARE N<br>TERMS AN  | IO LONGER THE                   | OWNER<br>WHICH |
| Your name or the r                | name of you                        | r organisation:                                                      |                               |                                        |                     |                                  |                       |                                 |                |
|                                   | -                                  |                                                                      |                               |                                        |                     |                                  |                       |                                 |                |
| Address:                          |                                    |                                                                      |                               |                                        |                     |                                  |                       |                                 |                |
| Town/city:                        |                                    |                                                                      |                               | State/province                         |                     |                                  |                       |                                 |                |
| Post/ZIP code:                    | er ende /                          | 1 Area cada /                                                        | ,                             | Country:                               |                     |                                  |                       |                                 |                |
| Telephone + Count                 | ry code (                          | ) Area code (                                                        | ,                             | Ferephone nu                           | mber (              |                                  |                       | )                               |                |
| Facsimile + Countr                | y Code (                           | ) Area cobe (                                                        | )                             | Facsimile hur                          | nder (              |                                  | )                     |                                 |                |
| Contract company                  |                                    |                                                                      |                               |                                        |                     |                                  |                       |                                 |                |
| Title:                            |                                    |                                                                      |                               | Department                             |                     |                                  |                       |                                 |                |
| nue.                              |                                    |                                                                      |                               | Department                             |                     |                                  |                       |                                 |                |
| What is their teleph              | none numbe                         | r and/or extension? + Co                                             | untry code (                  | ) Area code (                          | ) Teleph            | one number (                     |                       | )                               |                |
| 2. Paying<br>LEGAL I              | the bill (S<br>REQUIREM            | ee note B) please no<br>ent as stated in the                         | TIFY YOUR                     | PSA URGENTLY IF                        | YOU CH.             | ANGE YOUR BILL<br>WHICH ARE ATTA | LING ENTI<br>ACHED TO | TY (AA or ISP.) (1<br>THE SARF) | THIS IS A      |
| With whom have ;                  | you arrang                         | ed payment of calls for t                                            | his ME8?                      | The Service Provid                     | ier 🗆               | The Accounting                   | Authority             |                                 |                |
| What is their code:               |                                    | If the Co                                                            | ode is unkno                  | wn, enter their name:                  |                     |                                  |                       |                                 |                |
| 3. What ty                        | pe of Mol                          | olle Earth Station (ME                                               | s) are you                    | ı rəgistəring? (See                    | note C)             |                                  |                       |                                 |                |
| Enviroment usage                  | ,                                  | The System                                                           |                               | What will be the p<br>Land mobile/Land | rimary u<br>i fixed | se of the MES?                   |                       |                                 |                |
| Land Mobile                       |                                    | Inmarsat-A                                                           |                               | Government                             |                     | Agents                           |                       | Other                           |                |
| Land Fixed                        |                                    | Inmarsat-B                                                           |                               | Transport                              |                     | Tourism                          |                       | please specify                  |                |
|                                   |                                    | Inmarsat-C                                                           |                               | Media                                  |                     | Rental                           |                       |                                 |                |
|                                   |                                    | inmarsat-M                                                           |                               | Security                               |                     | Energy                           | _                     |                                 |                |
|                                   |                                    | Mini-M                                                               |                               | Finance                                |                     | management                       | Ц                     |                                 |                |
|                                   |                                    | GAN                                                                  |                               | Humanitarian<br>and emergency          |                     | Agriculture                      |                       |                                 |                |
|                                   |                                    |                                                                      |                               | Construction                           |                     | Mining                           |                       |                                 |                |
|                                   |                                    |                                                                      |                               |                                        |                     |                                  |                       |                                 |                |
| What will be the co               | untry of reg                       | istry of this MES?                                                   |                               |                                        |                     |                                  |                       |                                 |                |
| Mobile Earth Statio               | n (MES) ma                         | anufacturer                                                          |                               | Mobile E                               | arth Stati          | on (MES) model                   |                       |                                 |                |

Figure 6 Page 1 of the Service Activation Registration Form

| Question in SARF                           | Answer                                      |
|--------------------------------------------|---------------------------------------------|
| Environment usage                          | When installed in vehicles: Land<br>Mobile. |
| The System?                                | Inmarsat-C                                  |
| Mobile Earth Station (MES)<br>manufacturer | Thrane & Thrane A/S                         |
| Mobile Earth Station (MES) model           | TT-3026L                                    |

Table 1 Answers to selected questions in SARF

When the easyTrack MES is registered at the ISP it is ready to be used on the Inmarsat-C network. The ISP has returned a Mobile Number for the easyTrack MES and prior to operating the easyTrack MES it must be configured with this Mobile Number. This is easiest done using easyMail. For further information on installation of easyMail please refer to section 5. Advanced users can make this configuration directly via the terminal interface using Windows® HyperTerminal or equivalent. For further information on the terminal interface please refer to the Software Interface Reference Manual [2].

# 4 HARDWARE INSTALLATION

The TT-3026L easyTrack is equipped with an 18-pin female connector and is meant for flat surface mounting, or pole mounting using an optional adaptor. See section 4.1.1.

Figure 7 shows the minimal easyTrack system configuration, where the transceiver is pre-configured for tracking. Remember to short the Remote On/Off pin to GND (refer to section 4.2.2 for Remote On/Off installation instructions).

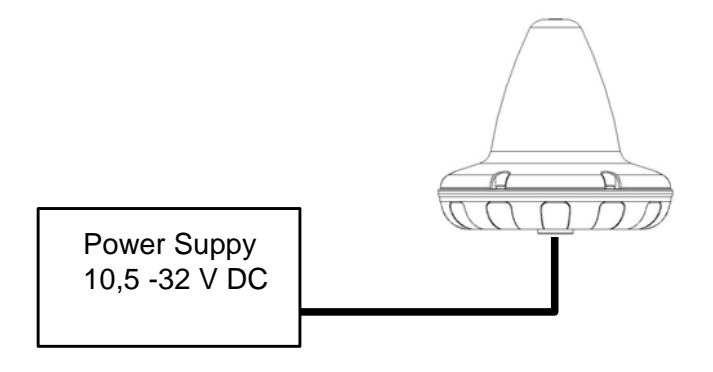

Figure 7 Minimum easyTrack system

## 4.1 INSTALLATION OF TT-3026L

This section describes the physical mounting of the TT-3026L easyTrack. Refer to sections 4.1.2 and 4.1.3 for guidelines on choosing the most effective and safest mounting location.

## 4.1.1 MOUNTING OPTIONS

The TT-3026L easyTrack transceivers are designed for mounting on one of 2 optional pole mount adaptors. In addition the easyTrack transceiver is designed for mounting on a flat surface using screws.

## 4.1.1.1 DRILLED HOLES ON A FLAT SURFACE

• Drill the 4 holes (3 for the mounting screws, 1 for cable access) using the mounting stencil in Appendix A.

- Place the friction gasket on the surface.
- Connect the cable and mount the screws.

#### 4.1.1.2 **POLE MOUNT 1**"

40-3026 Opt. 101 is a standard 1" pole mount, Illustrated in Figure 8.

- Pull the cable in the pole and adapter.
- Connect the cable to the transceiver.
- Mount the adapter on the transceiver using screws.
- Tighten the adapter to the pole.
- Adjustable between 20 35 millimetre

NOTE: THE POLE MOUNT DEVICE HAS TO BE DISCONNECTED FROM THE TRANSCEIVER WHEN THE CABLE IS MOUNTED.

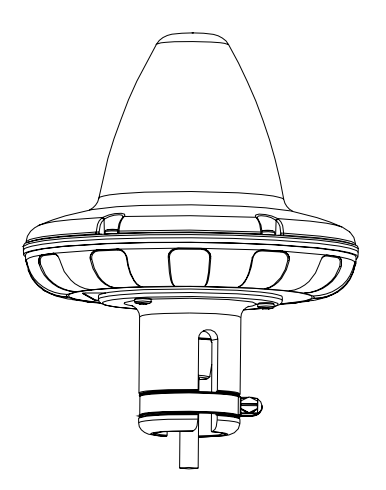

Figure 8 1" Pole mounting

## 4.1.1.3 Adjustable Pole/Railing Mount

403026 Opt. 103 is an adjustable pole/railing mount shown in Figure 9

- Attach the pole mount to the transceiver using the 3 screws.
- Mount the device to the pole in one of the 2 directions.
- Connect the cable.

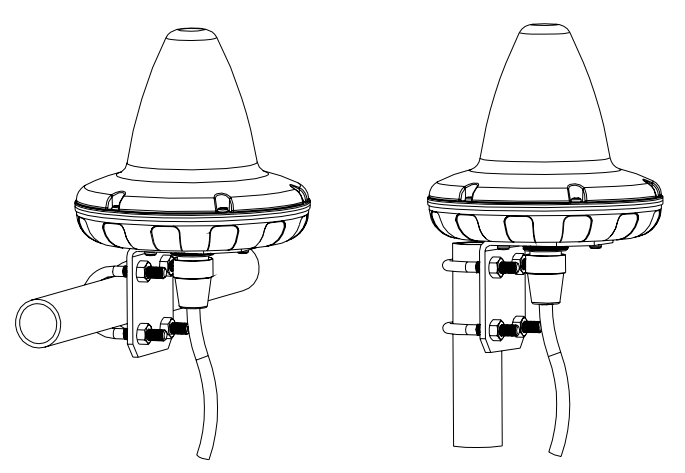

Figure 9 Vertical and Horizontal adjustable pole mount

# 4.1.2 ANTENNA MOUNTING CONDITIONS

When installing the TT-3026L easyTrack, find a location that is as free from obstructions as possible. Also maintain a certain distance to other antennas.

The antenna is designed to provide satellite coverage even when the vehicle is tilted up to 15°. To maintain this coverage the antenna should be free from obstructions in the area down to 15° below the horizon (see Figure 10). Any compromise in this recommendation could degrade performance.

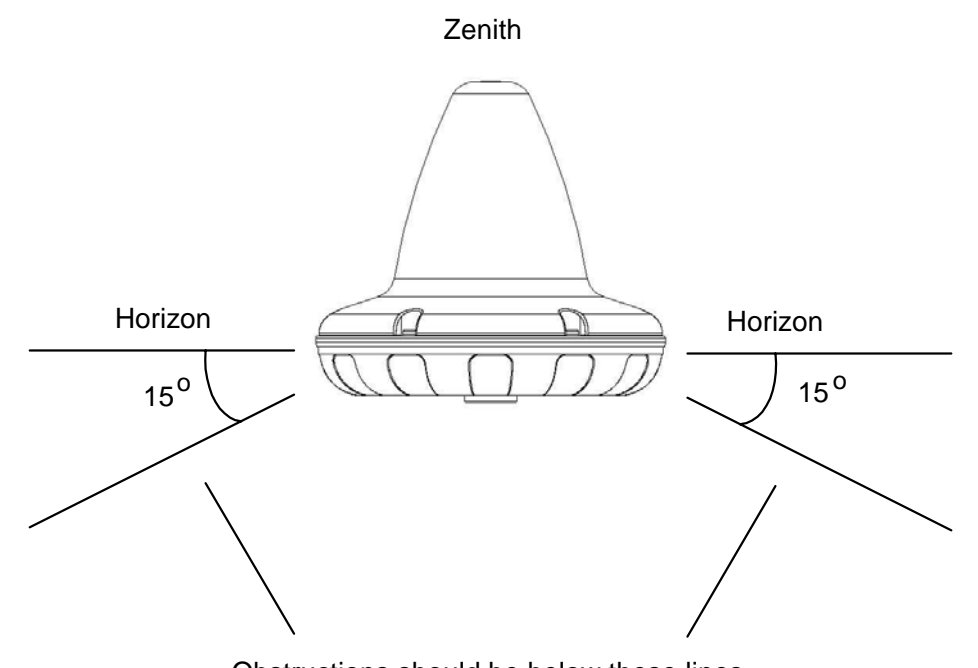

Obstructions should be below these lines

Figure 10 Viewing Angle to the Horizon

If an obstruction such as a pole is unavoidable, the Transceiver must be positioned in such a location that the obstruction covers no more than a 2° arc along the horizon. To calculate the minimum distance, use the following formula:

#### Safe distance = 29 \* Diameter of obstruction

Example:

Obstruction is a 4" pole (Diameter = 0.1 m) Safe distance is 29 \* 0.1 m = 2.9 m

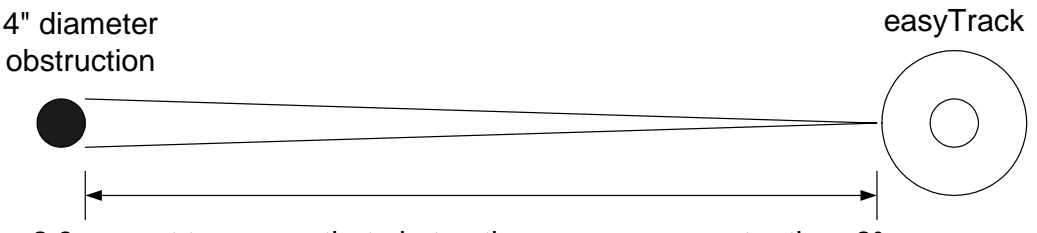

2.9m apart to ensure that obstruction covers no greater than 2° arc

Figure 11 Mounting near pole (overhead view)

#### 4.1.3 SAFETY DISTANCE FOR ANTENNA UNITS

When transmitting, the electromagnetic field radiated from the antenna can be harmful. To avoid danger, keep a distance of 1 ft. (30 cm.) from the transceiver.

To be sure that this distance is respected, the TT-3026L easyTrack is provided with a label declaring a minimum safety distance of 1 ft. (30 cm.) on the antenna.

The relation between the power intensity and distance is as follows:

| Distance (m) from antenna | Radiated intensity (W/m <sup>2</sup> ) |
|---------------------------|----------------------------------------|
| 0.20                      | 10                                     |
| 0.13                      | 25                                     |
| 0.07                      | 100                                    |

Table 2 Radiated intensity

#### 4.2 WIRING THE EASYTRACK SYSTEM

3 lengths of connecting cables are available from T&T: 5m, 10m and 20m (refer to section 2.5 for option numbers). Table 4 shows the description and functions of the TT-3026L easyTrack cable.

| Wire colour                                                              | Function                                      | Description                                                                                                    |  |  |
|--------------------------------------------------------------------------|-----------------------------------------------|----------------------------------------------------------------------------------------------------|--|--|
| 2 x Red 1mm <sup>2</sup>                                                 | DC +                                          | 12-24 VDC (Battery Positive input)                                                                                                    |  |  |
| 2 x Black 1mm <sup>2</sup>                                               | DC -                                          | DC - (Battery Negative input)                                                                                                    |  |  |
| Yellow                                                                   | ON/OFF                                        | Remote ON/OFF                                                                                                    |  |  |
| White                                                                    | GND                                           | GND                                                                                                    |  |  |
| Orange                                                                   | GND                                           | GND                                                                                                    |  |  |
| Black/Violet                                                             | 3V3 out                                       | 3.3V out max. 100mA. for terminal equipment                                                                                                    |  |  |
| Black/Blue<br>Grey<br>Black/Yellow<br>Black/Grey<br>Brown<br>Black/Green | I/O port 1<br>- 2<br>- 3<br>- 4<br>- 5<br>- 6 | I/O port 1 reserved for Land<br>Mobile Alert.<br>I/O port 2-6 are user<br>configurable 3.3V I/O's, 5V<br>tolerant. Each open-collector<br>output sinks 25mA. |  |  |
| Green                                                                    | RD **                                         | RS232 Receive                                                                                                    |  |  |
| Black/Red                                                                | TD **                                         | RS232 Transmit                                                                                                    |  |  |
| Violet                                                                   | RTS **                                        | RS232 Request to send                                                                                                    |  |  |
| Blue                                                                     | CTS **                                        | RS232 Clear to send                                                                                                    |  |  |

| Table | 3 | Cable | pin | assignment |
|-------|---|-------|-----|------------|
|       |   |       | 1   | 5          |

\*\* DCE (Data Communication Equipment) naming.

## 4.2.1 **GROUNDING**

Make sure that the **shield of the cable is connected to a proper ground**, i.e. vehicles structure. This is very important in order to safely bypass interference from radio equipment and other environmental noise sources.

## 4.2.2 **REMOTE ON/OFF**

The Remote ON/OFF (yellow wire) is a unique feature for the TT-3026L easyTrack Transceiver. When this wire is left floating the Transceiver is turned off and when the wire is shorted to GND (white or orange wire), the Transceiver will be switched on. This makes it possible for external equipment to perform remote power control of the TT-3026L easyTrack Transceiver.

An external relay or solid-state switch can control the power.

To control the transceiver from the built-in sleep mode function the remote on/off wire must be left floating (off).

## 4.2.3 **POWER CONNECTION**

The power connections of the TT-3026L consist of 4 wires (two red and two black). All 4 wires MUST be used. The power connection input is floating (i.e., there is no galvanic connection from any of the battery poles to the connector housing = GND = cable shield).

#### 4.2.4 **POWER REQUIREMENTS**

The TT-3026L easyTrack transceiver is designed to operate on floating DC in the nominal range 12V to 24V, which makes an AC/DC converter needed, in case the system is to work in an AC environment. In case an AC/DC converter is used, please make sure to leave the output floating, i.e. do NOT connect the negative wire to vehicle structure.

The transceiver has an actual working voltage range of 10.5V to 32V to accommodate power supply variations outside the nominal range.

## 4.2.5 ALARM BUTTON

On TT-3026L, the I/O port 1 is reserved for land mobile alarm button. If the land mobile alert function is enabled, an alert will be transmitted when the button is pressed (thus shortening I/O port 1 to GND).

## 4.2.6 GENERAL PURPOSE I/O PORTS

The TT-3026L easyTrack also contain some configurable input/output ports.

On TT-3026L, I/O 2 to 6 are configurable by the user.

When used as outputs, the ports have the following characteristics:

- Open collector output.
- Internal 2.2kOhm pull-up resistor to 3.3VDC.

- Voltage allowed between GND and the output pin is 0V to 5V.
- Maximum allowed current into the I/O pin is 25mA. Note: There is no current limiter integrated in the output, thus the user must ensure, that the load connected is within limits.

When used as inputs, the ports have the following characteristics:

- Internal 2.2kOhm pull-up resistor to 3.3VDC.
- To guarantee a logic low input signal, the input voltage must be < 0.5V.
- To guarantee a logic high input signal, the input voltage must be >3V.
- Voltage allowed between GND and the input pin is 0V to 5V.

**WARNING**: When using the I/O ports, it is important not to apply voltages between GND and the I/O pin higher than 5 VDC as this can cause damage to the transceiver. Negative voltages are not allowed either.

#### 4.3 INSTALLATION OF TT-3616T INTERCONNECTION BOX

For connecting the TT-3026L easyTrack to peripheral equipment, it is recommended to use the TT-3616T Interconnection box, which includes proper connectors for DTE (Data Terminal Equipment), I/O ports (remote transducers, alarm button, tacho graph), on/off wire and power supply. The interconnection box also includes an amplification/buffer of the RS232 signals.

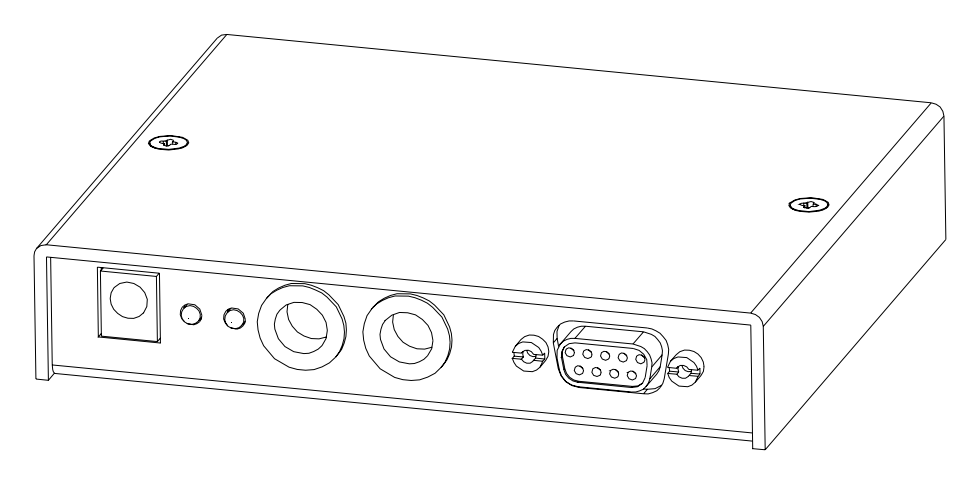

Figure 12 TT-3616T Interconnection box

For those land mobile solutions, where an interface to a tacho graph is not needed, the TT-3616B Interconnection box can be used as well. For further information about installation of the TT-3616B Interconnection box please refer to appendix B as the remaining of this paragraph only deals with installation of the TT-3616T Interconnection box.

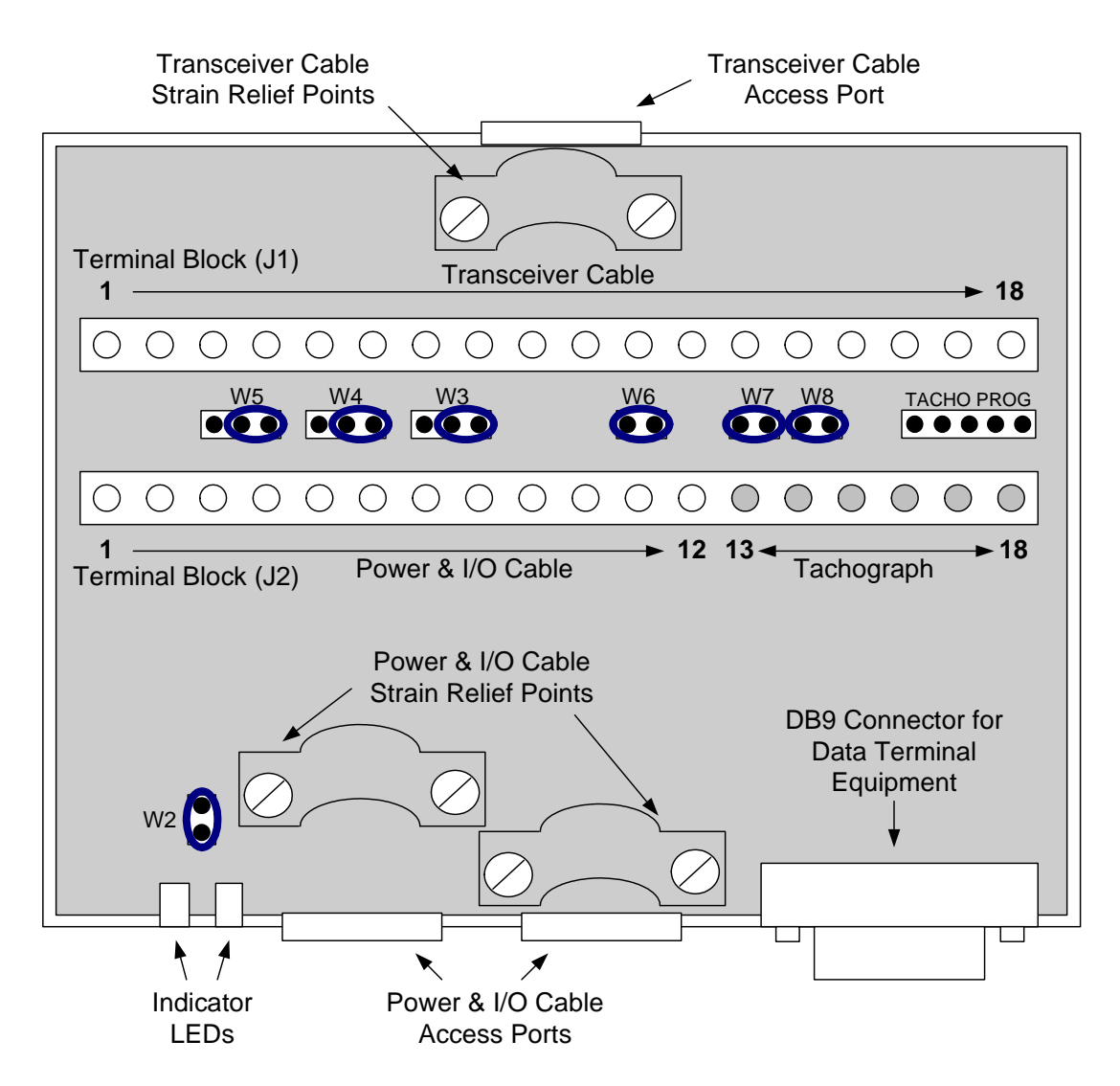

Figure 13 TT-3616T Interconnection Box Interior

#### 4.3.1 MOUNTING OF TRANSCEIVER CABLE

In order to get the transceiver cable installed with a proper grounding of the cable screen, please follow the following procedure:

- 1) Remove 15-20 cm. of sheath (isolation) in order to get sufficient tinned wire (cable screen).
- 2) Insert the cable in the interconnection box. Pull some extra cable through the hole in order to ease step 3.

3) Wind the tinned wire around the sheath as shown:

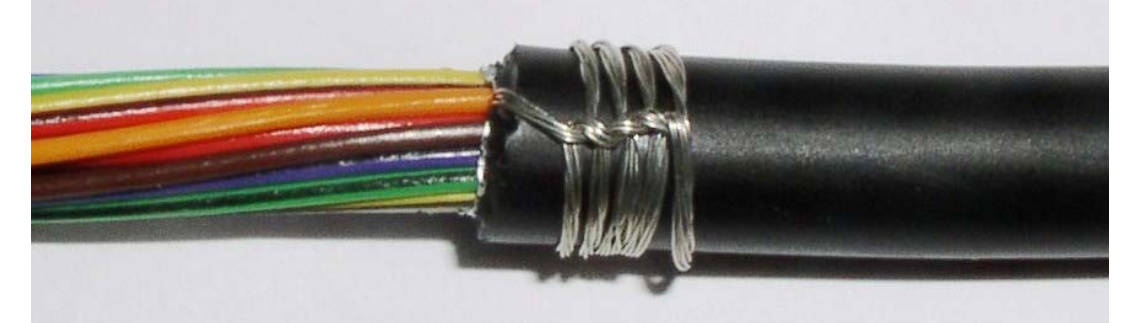

4) Fasten the cable as shown:

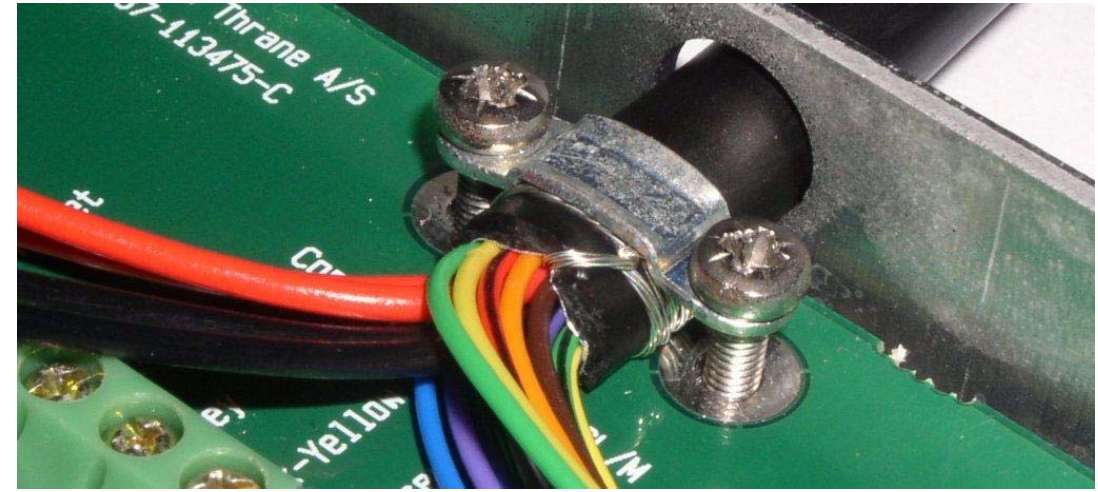

5) The J1 terminal block is labelled by wire colour. Connect the transceiver cable as directed by these labels. The terminal number, colours and functions are explained in Table 4.

| Number on Terminal | Wire colour in    | Function       |
|--------------------|-------------------|----------------|
| Block Jl           | transceiver cable |                |
| 1                  | Red               | DC+            |
| 2                  | Red               | DC+            |
| 3                  | Black             | DC-            |
| 4                  | Black             | DC-            |
| 5                  | Black/Violet      | 3V3 out (3.3V) |
| 6                  | White             | GND            |
| 7                  | Black/Blue        | I/O 1 *        |
| 8                  | Grey              | I/O 2          |

| Number on Terminal<br>Block J1 | Wire colour in transceiver cable | Function      |
|--------------------------------|----------------------------------|---------------|
| 9                              | Black/Yellow                     | I/O 3         |
| 10                             | Black/Grey                       | I/O 4         |
| 11                             | Brown                            | I/O 5         |
| 12                             | Black/Green                      | I/O 6         |
| 13                             | Yellow                           | Remote On/Off |
| 14                             | Orange                           | GND           |
| 15                             | Blue                             | CTS **        |
| 16                             | Violet                           | RTS **        |
| 17                             | Green                            | RD **         |
| 18                             | Black/Red                        | TD **         |
| Strain relief Bracket          | Cable shield                     | GND           |

Table 4 Transceiver Cable Terminal Block

\* I/O port 1 is reserved for alarm button \*\* DCE naming

Remote On/Off is explained in section 4.2.2.

# 4.3.2 **GROUNDING OF INTERCONNECTION BOX**

Proper grounding of the Interconnection Box is mandatory in order to protect the system against harmful electromagnetic interference.

A proper ground connection can be obtained by bolting the interconnection box to the vehicle chassis by means of the 4 corner holes (Ø3 screws).

If this is not possible, then mount a short grounding wire as shown in Figure 14. Use the square hole at the front of the box to get the wire out of the box enclosure. The grounding wire should have a wire cross section of  $4mm^2$  and a maximum length of 1 meter. Connect the other end to the vehicles chassis.

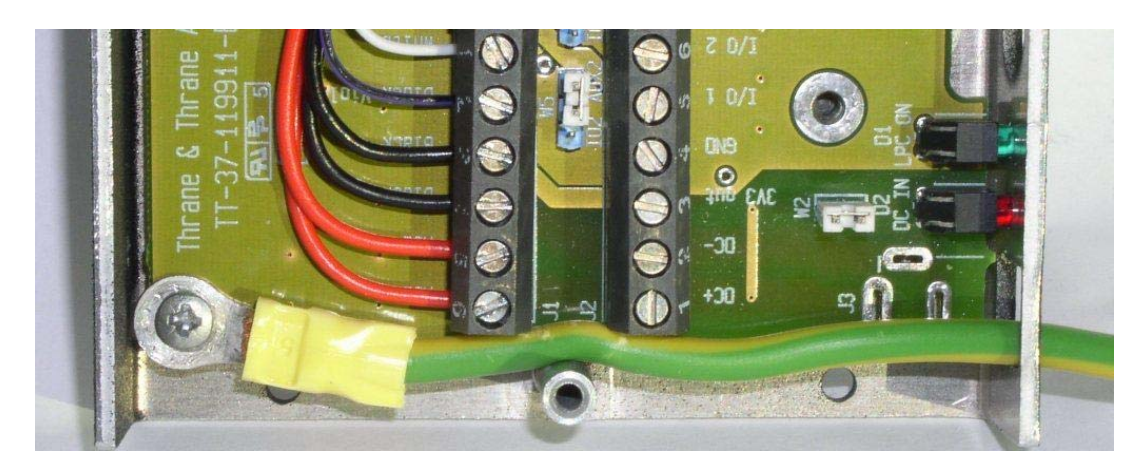

Figure 14 Alternative grounding of Interconnection Box

#### 4.3.3 DATA TERMINAL EQUIPMENT CONNECTION

The DB9 Connector is connected to Data Terminal Equipment using a standard DB9 to DB9 Modem cable.

#### 4.3.4 POWER & I/O CONNECTION

The J2 terminal block is labelled by pin function, as listed in Table 12.

| Number on         | Function       |
|-------------------|----------------|
| Terminal Block J2 |                |
| 1                 | DC+            |
| 2                 | DC-            |
| 3                 | 3V3 out (3.3V) |
| 4                 | GND            |
| 5                 | Std I/O 1      |
| 6                 | Std I/O 2      |
| 7                 | Std I/O 3      |
| 8                 | Std I/O 4      |
| 9                 | Std I/O 5      |
| 10                | Std I/O 6      |
| 11                | Remote On/Off  |
| 12                | GND            |
| 13                | GND            |
| 14                | AUX4           |

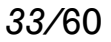

| Number on         | Function |
|-------------------|----------|
| Terminal Block J2 |          |
| 15                | GND      |
| 16                | AUX3     |
| 17                | GND      |
| 18                | AUX2     |

| Table 5 Power & I/0 | Cable Terminal Block |
|---------------------|----------------------|
|---------------------|----------------------|

The function of all jumpers shown in Figure 13 are listed in Table 7. The circles shown in Figure 13 are the default placement of jumpers.

| Jum- | Function                | <b>Circles on figure 13</b> |
|------|-------------------------|-----------------------------|
| per  |                         | corresponds to:             |
| W2   | Enables red LED, which  | Red LED will be on          |
|      | indicates DC input      | when DC input power         |
|      | power presence.         | is present.                 |
| W3   | Select whether Std I/O4 | AUX4/100 connected          |
|      | or AUX4/100 is          | to I/O4. Std I/O4 on        |
|      | connected to I/O4 on    | J2 unconnected.             |
|      | TT-3026L.               |                             |
| W4   | Select whether Std I/O3 | AUX3/100 connected          |
|      | or AUX3/100 is          | to I/O3. Std I/O3 on        |
|      | connected to I/O3 on    | J2 unconnected.             |
|      | TT-3026L.               |                             |
| W5   | Select whether Std I/O2 | AUX2/100 connected          |
|      | or AUX2/100 is          | to I/O2. Std I/O2 on        |
|      | connected to I/O2 on    | J2 unconnected.             |
|      | TT-3026L.               |                             |
| W6   | Remote On/Off           | System ON un-               |
|      |                         | conditionally when          |
|      |                         | input power is              |
|      |                         | present.                    |
| W7   | Tacho ID1               | Default ID is 0             |
| W8   | Tacho ID2               |                             |

Table 6 Jumper index

## 4.4 **CONNECTING A TACHO GRAPH**

The TT-3616T is designed to interface to tacho graph devices with a pulse per meter output compatible with the specification given in Table 7. A common standard is a calibration of 4 impulses per meter, but other ratios can be used as well (software configurable, ref. [2] section 8.16.5).

The tacho graph signal **must** be connected to AUX3.

| Parameter          | Value                          | Remark             |
|--------------------|--------------------------------|--------------------|
| Input resistance   | $R_{in} = 100 \text{ k}\Omega$ |                    |
| Allowed voltage    | $0V \le V_{in} \le 12V$        | EMC Protection     |
| range              |                                | may be harmed if   |
|                    |                                | level is exceeded. |
| Input filter:      | l <sup>st</sup> order low      |                    |
|                    | pass, f <sub>3dB</sub> =416Hz  |                    |
| Low level voltage  | $V_{in} < 2 V$                 | Typical 2.5V       |
| High level voltage | $V_{in} > 7 V$                 | Typical 6.5V       |
| Voltage hysteresis | > 3V                           | Typical 4V         |

The AUX1-AUX3 inputs are characterised by:

Note: All values are referenced to GND.

Table 7 AUX1-AUX3 input characteristics

The tacho graph must be referenced to the  $\text{GND}^2$  signal.

Possible grounding schemes are shown in Figure 14 and Figure 15.

If the Tacho graph has a signal ground pin, the grounding should be made as shown in Figure 14. If not, then the grounding scheme shown in Figure 15 should be used in order to reduce noise from other electrical installations.

<sup>&</sup>lt;sup>2</sup> The TT-3026L Transceiver has an isolated power supply, thus no connection between DC- and GND is made inside the transceiver

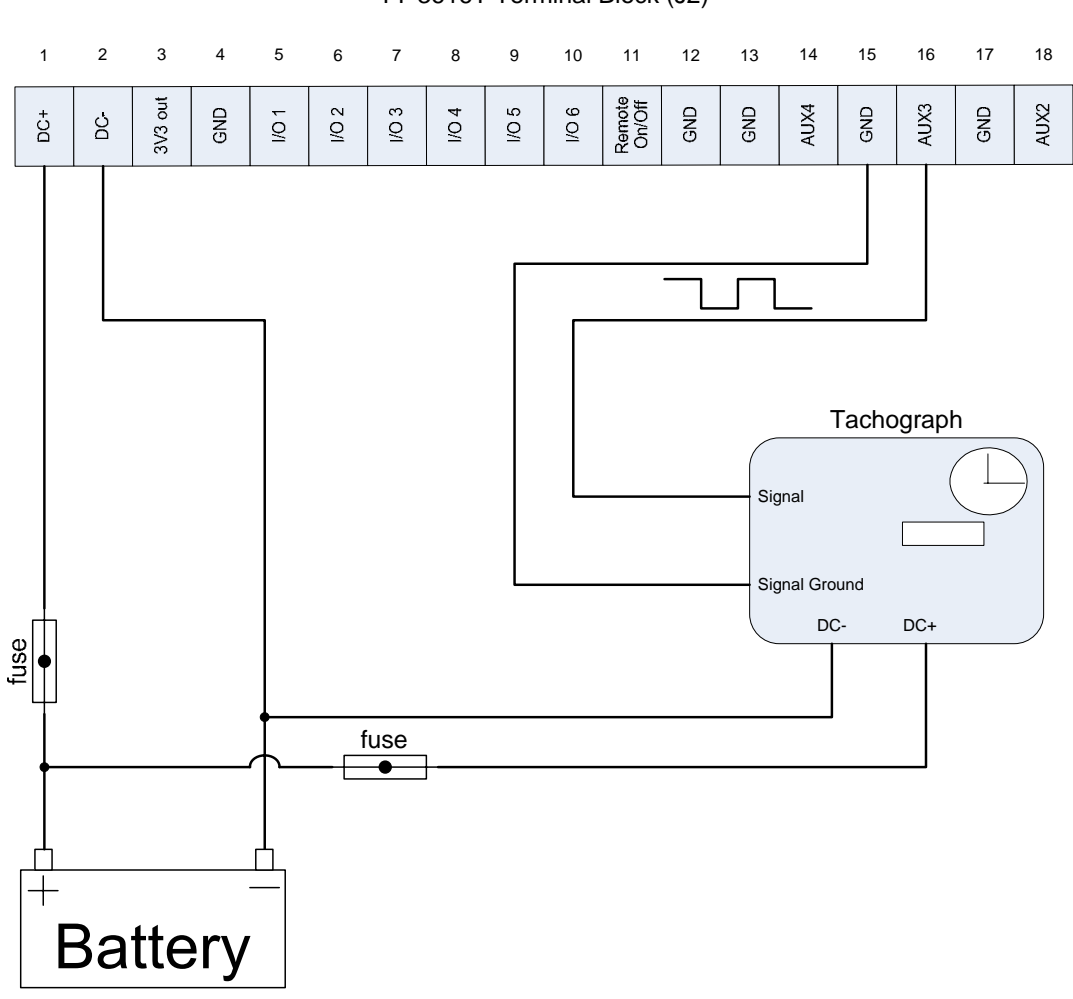

TT-3616T Terminal Block (J2)

Figure 15 Grounding scheme A

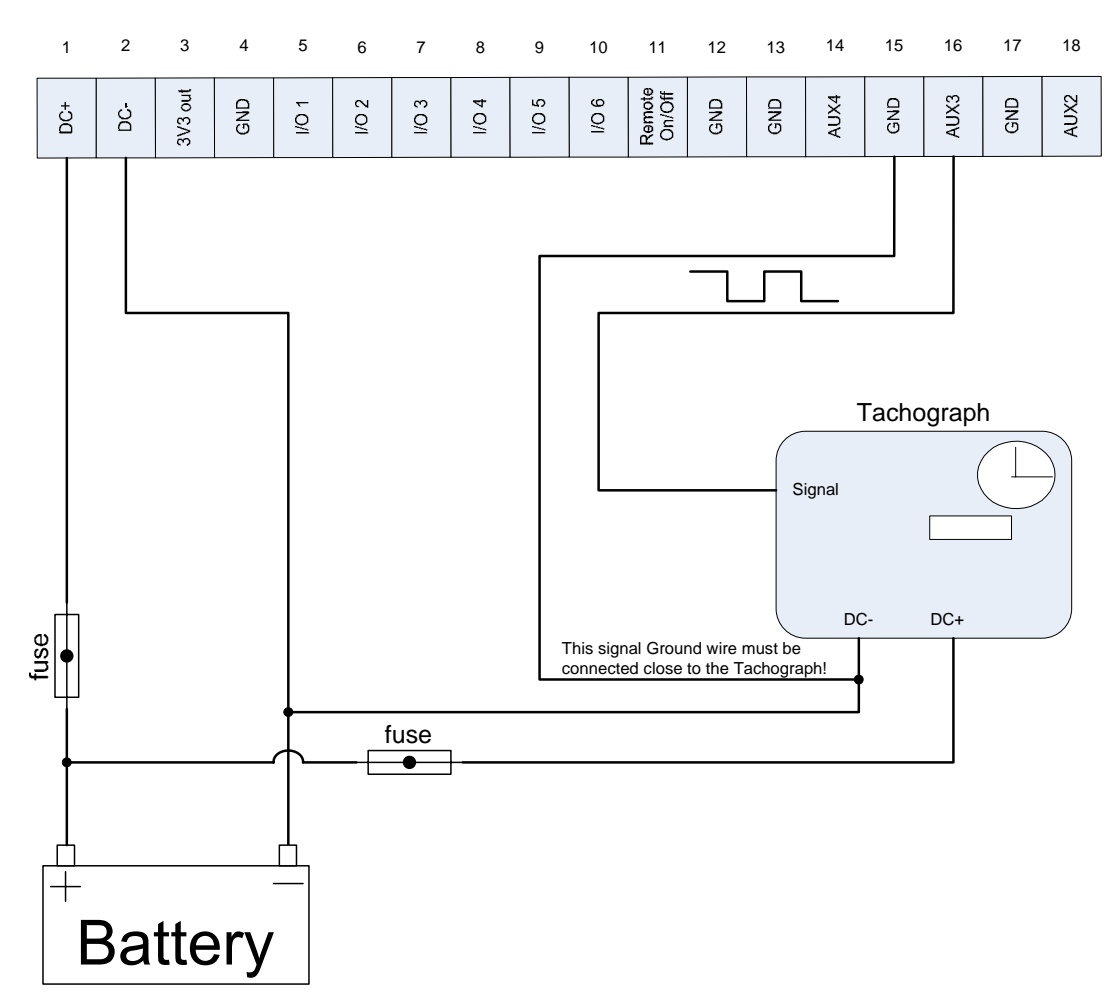

TT-3616T Terminal Block (J2)

Figure 16 Grounding scheme B

#### 4.5 **TROUBLESHOOTING**

Example: When the 4 Impulses/meter (4 Imp/m) output from tacho graph model MTCO 1324 (VDO) is correctly installed to the TT-3616T interconnection box, the signal measured on terminal block J2 between GND and AUX3 with an oscilloscope will look like Ch1 on Figure 16 (0-8.5V signal) when the vehicle is on the move.

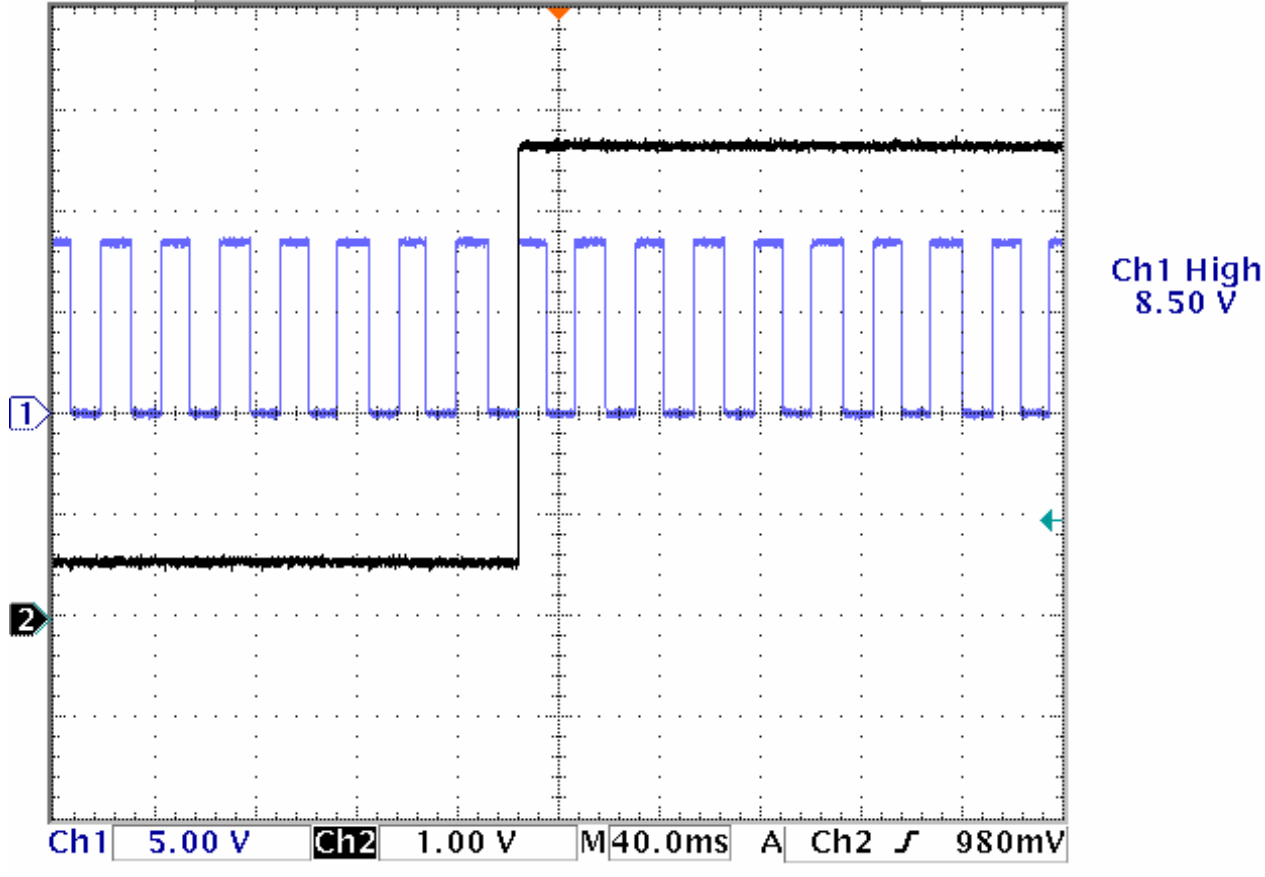

Figure 17 Normal Tacho graph signal

The output from TT-3616T measured on terminal block J1 between GND and pin 9 will look like Ch2 on Figure 16 when the TT-3026L transceiver is correctly installed. This signal is basically the 4 Imp/m pulse divided by 100.

In case the grounding is not performed correctly, the signal measured on terminal block J2 between GND and AUX3 might

look like Ch1 in Figure 17. The corresponding signal with correct GND connection is shown in Figure 18.

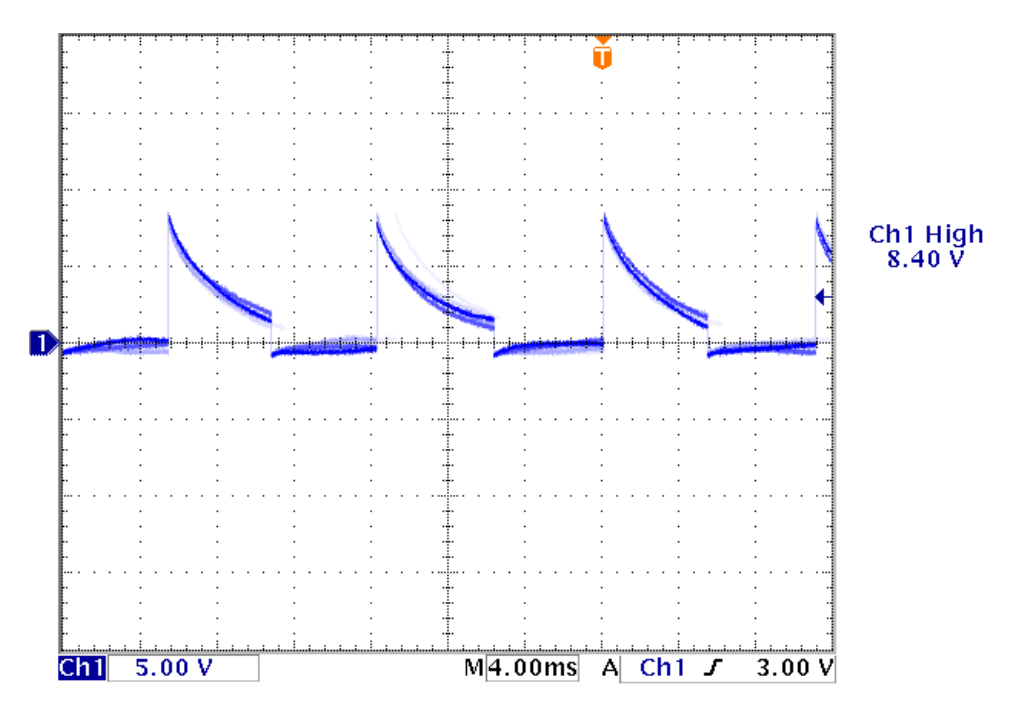

Figure 18 Tacho graph signal with missing GND reference.

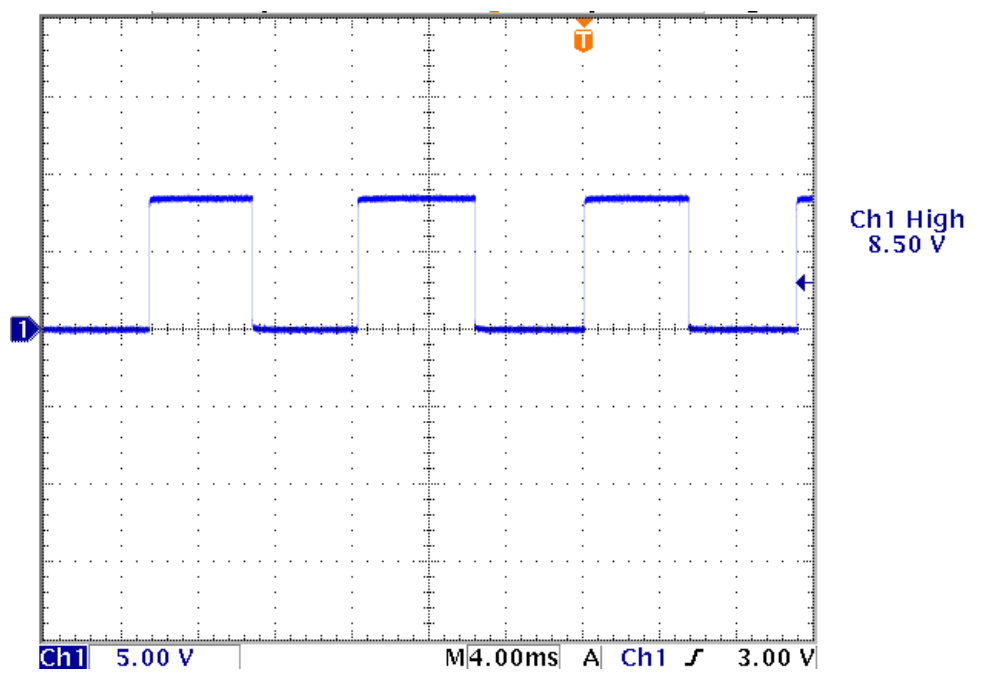

Figure 19 Tacho graph signal with correct GND reference.

#### 4.6 DTE CONNECTION VIA DB9 FEMALE CONNECTOR

An option for connection of a DTE is using the opt-944 Female 9-pole sub-D connector.

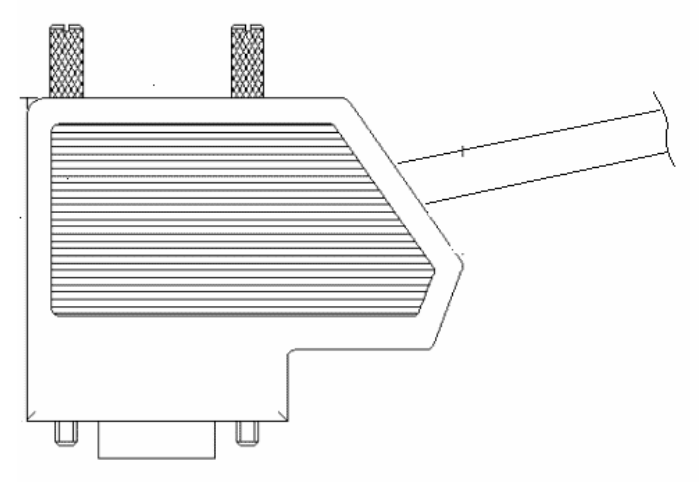

Figure 20 Sub-D with screw terminals

| Wire colour in transceiver cable | Terminal no in sub-D connector | Function |
|----------------------------------|--------------------------------|----------|
| Green                            | 3                              | RD       |
| Black/Red                        | 2                              | TD       |
| Violet                           | 8                              | RTS      |
| Blue                             | 7                              | CTS      |
| White                            | 5                              | GND      |
| Cable shield                     | Connector                      | GND      |
|                                  | housing                        |          |
| -                                | 1 *                            | DCD      |
| -                                | 6 *                            | DSR      |
| -                                | 4 *                            | DTR      |

Table 8 Sub-D wire connections

\* Connect terminal 1, 4 & 6, as some applications need these connections to work properly. Also check out Remote On/Off (see section 4.2.2)

## 4.7 TECHNICAL SPECIFICATION

| Model                                                   | TT-3026L                                                  |  |
|---------------------------------------------------------|-----------------------------------------------------------|--|
| General Specifications                                  | Meets all INMARSAT specifications for the                 |  |
|                                                         | Inmarsat mini-C Network for Land mobile and               |  |
|                                                         | Maritime terminals.                                       |  |
|                                                         | R&TTE                                                     |  |
| Transmit Frequency                                      | 1626.5 to 1660.5 MHz. note 1                              |  |
| Receive Frequency                                       | 1525.0 to 1559.0 MHz. note 1                              |  |
| Channel Spacing                                         | 5 / 2.5 / 1.25 kHz.                                       |  |
| Modulation                                              | 1200 symbols/sec BPSK.                                    |  |
| Ambiguity Resolution                                    | Unique word.                                              |  |
| Coding                                                  | R $\frac{1}{2}$ K=7 convolutional code, (interleaved code |  |
|                                                         | symbols RX).                                              |  |
| Data Rate                                               | 600 bit/sec.                                              |  |
| RX Frame Length                                         | 8.64 seconds.                                             |  |
| TX Signalling Access Mode                               | Slotted ALOHA.                                            |  |
| TX Message Channel                                      | TDMA & FDMA, interleaved code symbols.                    |  |
| Terminal Interface                                      | EIA/TIA-232-E DTE interface. CCITT                        |  |
|                                                         | Rec.V.24/28, 4800-115200 Baud IA-5 code                   |  |
| I/O Interface:                                          | Six dedicated In/Out pins.                                |  |
|                                                         | Open-collector. Sinks 25 mA each.                         |  |
| System Set-up                                           | S-RAM Battery backup                                      |  |
| DC Power Source                                         | Floating DC                                               |  |
|                                                         | Nominal voltage range is 12V to 24V                       |  |
|                                                         | Working voltage range is 10.5V to 32V                     |  |
|                                                         | Max current 4A                                            |  |
|                                                         | Max power 32W                                             |  |
|                                                         | Power: RX: 1.8W ,TX: 23 W @ 12V supply                    |  |
| Fuse                                                    | Self recovering Poly fuse                                 |  |
| Ambient Temperature                                     | -35°C to 55°C operating                                   |  |
|                                                         | -40°C to 80°C storage.                                    |  |
| Dimensions                                              | Ø=163 mm H: 143 mm                                        |  |
| Weight                                                  | 1.10 kg                                                   |  |
| Note 1: Inmarsat-C frequencies: TX: 1626.5 – 1646.5 MHz |                                                           |  |

*RX: 1530 – 1545 MHz* 

| Operating system   | The TT-3026L easyTrack makes use of eCos™ operating       |
|--------------------|-----------------------------------------------------------|
|                    | system.                                                   |
| Inmarsat-C         | Message transmission and reception with IA-5, ITA-2 and   |
| Protocol support   | binary transfer to/from the following destinations:       |
|                    | Telex                                                     |
|                    | PSTN (telephone modems and fax modems)                    |
|                    | PSDN (X.25 network)                                       |
|                    | EGC message reception with automatic geographical area    |
|                    | selection.                                                |
|                    | Polling and data reporting with automatic transmission of |
|                    | position reports down to a recommended minimum of 1 per 5 |
|                    | minutes.                                                  |
|                    | Special Access Codes                                      |
|                    | DNID Messaging                                            |
|                    | Program Unreserved Data reporting                         |
|                    | Transmit message size: Max 10Kbyte                        |
|                    | Receive storage: > 32 Kbytes.                             |
| TT-3026L           | Inmarsat-C/GPS omnidirectional antenna, RHC polarised.    |
| easyTrack          | G/T: -23.7 dB/K at 5° elevation                           |
| Transceiver        | EIRP: 7 dBW dB at 5° elevation.                           |
|                    | Temperature: -35°C to 55°C operating,                     |
|                    | -40°C to 80°C storage.                                    |
| Maximum            | 10 Kbytes.                                                |
| transmission       |                                                           |
| length             |                                                           |
| Solar Radiation    | Max. flux density 1200W/m2.                               |
| Precipitation      | Up to 100 mm/hour, droplet size 0.5 to 4.5 mm             |
| Ice                | Up to 25 mm.                                              |
| Velocity           | Max velocity up to 140 km/hour (87mph).                   |
| Vibration          | Random 5-20 Hz: 0.005 g <sup>2</sup> /Hz                  |
| Operational        | 20-150 Hz: -3dB/oct. (0.5g RMS).                          |
| Vibration Survival | Random 5-20 Hz: 0.05 g <sup>2</sup> /Hz                   |
|                    | 20-150 Hz: -3dB/oct. (1.7g RMS).                          |
| Shock              | Half sine 20g/11ms                                        |

Table 9 TT-3026L Technical Spectifications

# **5 SOFTWARE INSTALLATION**

#### 5.1 ABOUT EASYMAIL

EasyMail is a PC program, which can be used to control Thrane & Thrane Inmarsat-C transceivers.

With easyMail you can easily send and receive e-mail, SMS, fax and telex messages, set up position reporting and many other things.

#### 5.2 **B**EFORE YOU INSTALL

Before installation of easyMail make sure that your PC fulfils the following requirements:

**Operating system:** Windows 98SE, 2000 or XP **Free hard drive space:** 10MByte minimum, 50MByte recommended.

#### 5.3 EASYMAIL INSTALLATION

Follow these steps to install easyMail:

#### 5.3.1 CD STARTUP

• Insert the easyMail installation CD in the CD drive of the PC. The setup program will start up automatically and the following window will be shown.

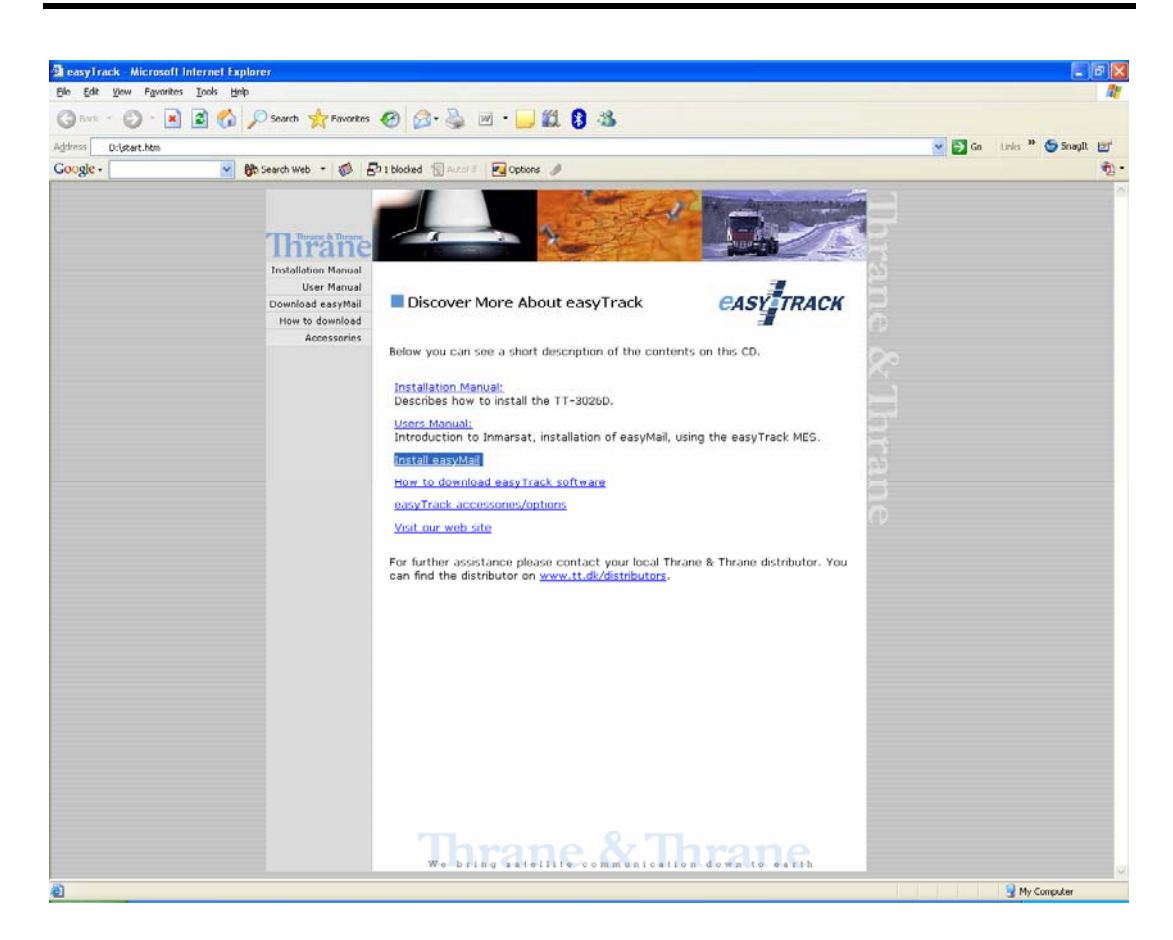

If the program does not start automatically, run start.htm from your CD drive.

#### 5.3.2 STARTING THE INSTALLATION

• Click 'Install easyMail'.

#### 5.3.3 START UP WINDOW

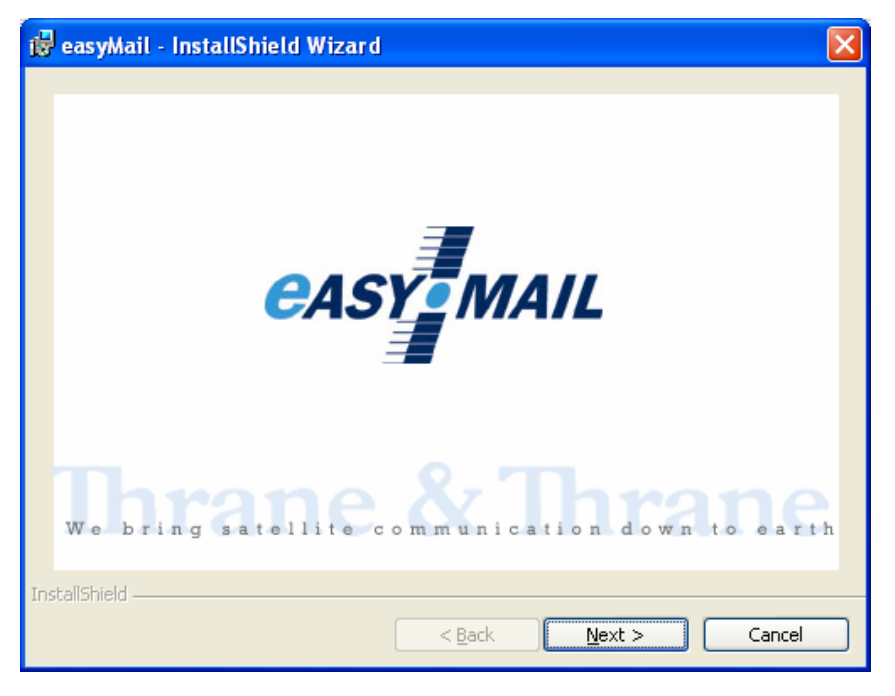

• Click 'Next'.

#### 5.3.4 WELCOME SCREEN

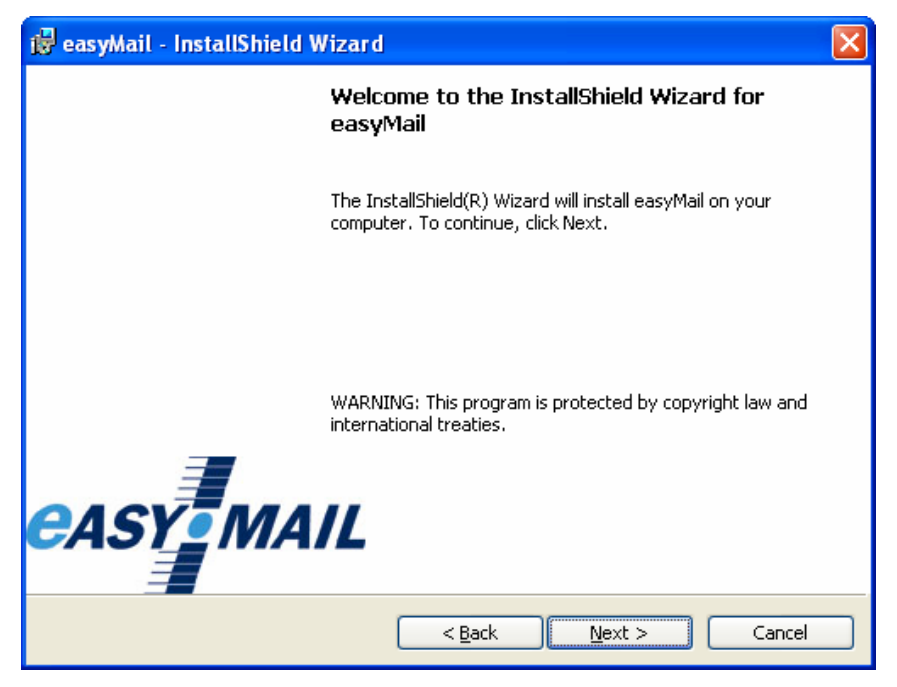

• Click 'Next'.

#### 5.3.5 DISCLAIMER WINDOW

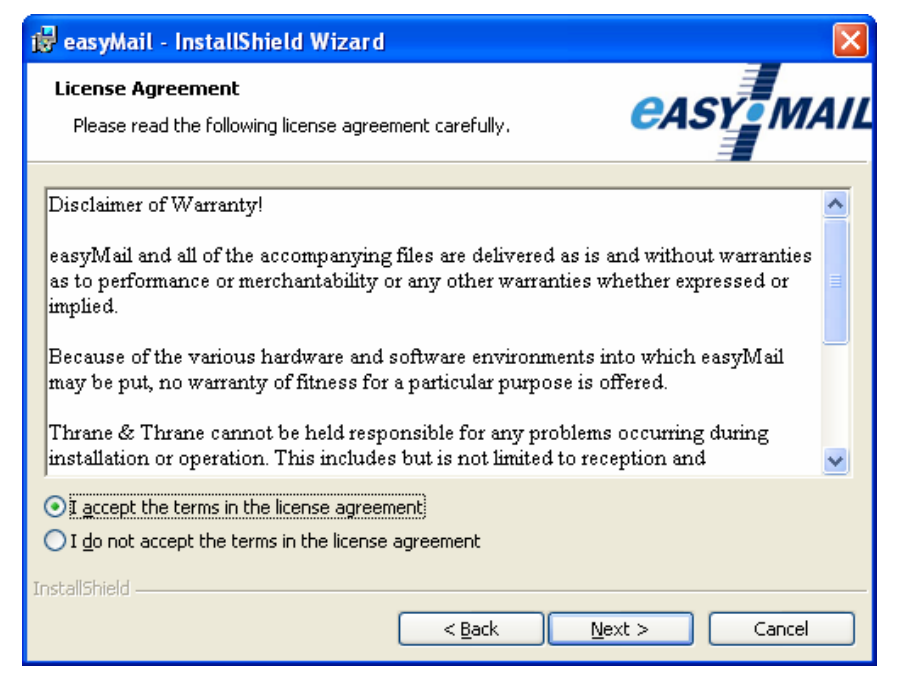

- Read the disclaimer
- Click the button 'I accept the terms in the license agreement'
- Click 'Next'

#### 5.3.6 CUSTOMER INFORMATION

| 🙀 easyMail - InstallShield Wizard                             |              |
|---------------------------------------------------------------|--------------|
| Customer Information<br>Please enter your information.        | easy Mail    |
| User Name:                                                    |              |
| Type your windows user name here                              |              |
| Organization:                                                 |              |
| Type your organisation name here                              |              |
| Install this application for:                                 |              |
| <ul> <li>Anyone who uses this computer (all users)</li> </ul> |              |
| Only for me                                                   |              |
| < Back                                                        | ext > Cancel |

- Type user name and organisation
- Click 'Next'.

#### 5.3.7 **DESTINATION FOLDER**

| 🔀 easyMail - InstallShield Wizar                                        | d                                       | X              |
|-------------------------------------------------------------------------|-----------------------------------------|----------------|
| <b>Destination Folder</b><br>Click Next to install to this folder, or o | Change to install to a different folder | MAIL           |
| Install easyMail to:<br>C:\Program Files\easyMail\                      |                                         | <u>C</u> hange |
| InstallShield                                                           | < Back Next >                           | Cancel         |

- Choose destination folder (Default and recommended folder is C:\Program Files\easyMail)
- Click 'Next'.

#### 5.3.8 READY TO INSTALL

| 📅 easyMail - InstallShield Wizard                                                                           |                            |
|----------------------------------------------------------------------------------------------------|----------------------------|
| <b>Ready to Install the Program</b><br>The wizard is ready to begin installation.                           | easy Mail                  |
| If you want to review or change any of your installation settings, on exit the wizard.<br>Current Settings: | lick Back. Click Cancel to |
| Setup Type:                                                                                                 |                            |
| Destination Folder:                                                                                         |                            |
| C:\Program Files\easyMail\                                                                                  |                            |
| User Information:                                                                                           |                            |
| Name: Type your windows user name here                                                                      |                            |
| Company: Type your organisation name here                                                                   |                            |
| InstallShield                                                                                               |                            |
| < <u>B</u> ack Ins                                                                                          | itall Cancel               |

• Click 'Install' to begin installing easyMail.

#### 5.3.9 INSTALL COMPLETED

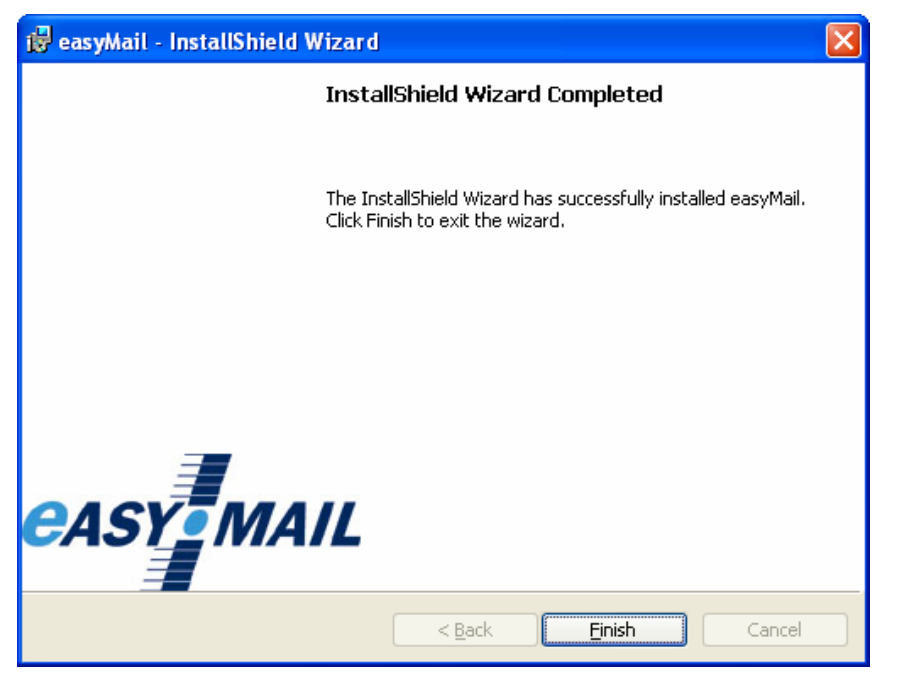

• Click 'Finish' to complete the installation procedure.

#### 5.3.10 STARTING EASYMAIL

- easyMail can be started in one of two ways:
- 1. Click the easyMail icon **D** on the desktop.
- 2. Start easyMail from Start→Programs→Thrane & Thrane→easyMail 1.10

The easyMail main window below will be shown.

| Interprete   Send   Contacts   Open   Herry   Save   Print     Mobile namber: 492388193   Est Adracic     Ce     Ce     Bec     Connectors:     Print     Mobile namber: 492388193     District Adracic     Ce     Ce     Bec     Connectors:     Print     Mobile namber: 492388193     District Adracic     Ce     Stablect:     Connectors:     Print     Mobile namber: 492388193     District Adracic     Ce     Stablect:     Connectors:     Print     Mobile namber: 492388193     District Adracic     Ce     Stablect:     Connectors:     Print     Muther Adracic     Print     Muther Adracic     Print     Muther Adracic     Print     Muther Adracic     Print     Distance     Print                                                                                                    |
|----------------------------------------------------------------------------------------------------|
| Send Contacts Open Werge Save Print EntrAdence   To Cc   Bc   Subject                                                                                                    |
| To   Cc   Bcc   Snbject:     Connection::   CPS:   Ants strain   CC connect:   Verv.:   Verv.:                                                                                                    |
| CC                                                                                                    |
| Bcc       Subject         Connecton:         CAT: Statistic         PG: connect         Verve:         Verve: <t< td=""></t<>                                                                                                    |
| Subject Consider: CPS: Arts Starts PC connect Verve: Estica Estica Estic                                                                                                    |
| Connection:<br>CPS:<br>PC connect<br>Vorv:<br>Felior<br>Bitration<br>Bitration                                    |
| Art. styme.<br>PC common<br>Verre<br>Edico<br>Britane<br>Infox                                                                                                    |
| PC connect<br>Verre<br>Editor<br>Habox<br>Habox                                                                                                    |
|                                                                                                    |
| Editor<br>Displays<br>Subsylic:<br>Fairway<br>Inhos<br>Cathor                                                                                                    |
| NISTRAN<br>VIENKALE<br>ENTRUE<br>Inhox<br>Dahox                                                                                                    |
| VIEW GE<br>INFORME<br>INFORME<br>CONTRACT<br>CONTRACT |
|                                                                                                    |
|                                                                                                    |
| Cathor                                                                                                    |
| CHILD'S                                                                                                    |
|                                                                                                    |
| FOC                                                                                                    |
|                                                                                                    |
|                                                                                                    |
|                                                                                                    |
|                                                                                                    |
|                                                                                                    |
|                                                                                                    |
|                                                                                                    |
|                                                                                                    |
|                                                                                                    |
| 2005.04.15.11.38 (1) 2005.04.15.13.38.27 INFD 803 Text Mode DFF                                                                                                    |

## 5.4 **RUNNING EASYMAIL FOR THE FIRST TIME**

When starting easyMail, for a moment the Connections and Mobile status field look like this:

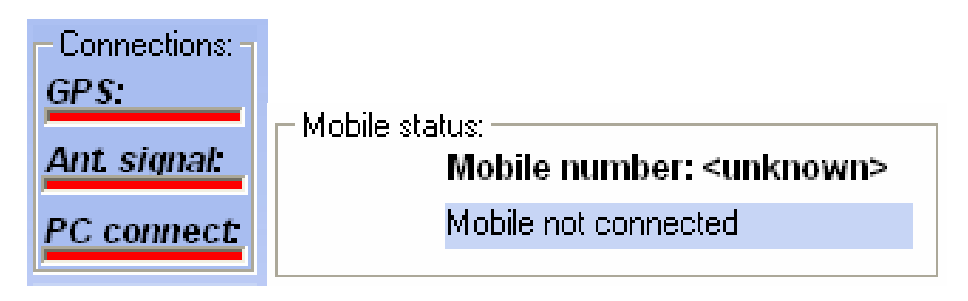

Figure 21 easyMail with no connection to easyTrack

After a few seconds, the fields should change to this:

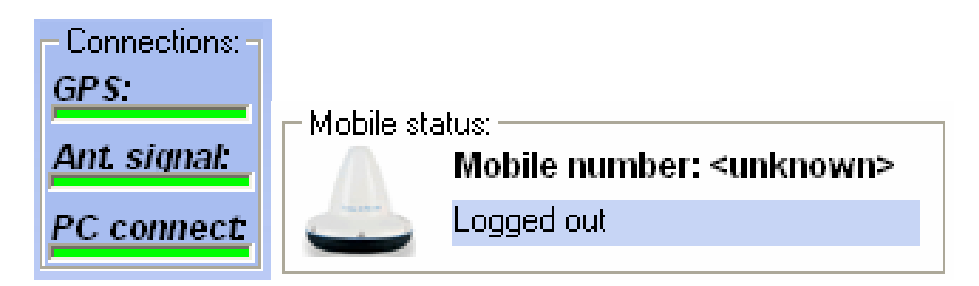

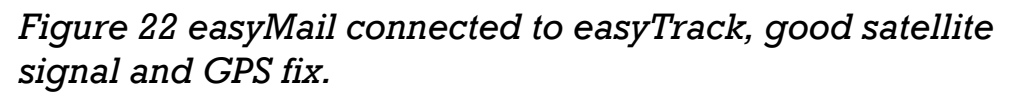

If the fields look like Figure 21, please go on to 5.5 easyMail basic setup.

If the fields look like Figure 20, The PC has not connected to easyTrack. This usually is because the COM port in the PC is already open by another application, or because the COM port or baud rate set in easyMail is wrong. Close the other application or go to Options $\rightarrow$ Configuration $\rightarrow$ COM Settings... and choose the correct port and baud rate (default 4800).

Below is an explanation of the Connections field.

## GPS

Green: GPS ok. Red: GPS error or no antenna connection.

#### Ant. Signal

This bar has 5 steps from all green to all red, depending on the quality of the satellite signal. Green: good signal quality. Red: no signal.

#### PC connect

Green: easyMail has connected to easyTrack. Red: No connection between easyMail and easyTrack

Please go on to the easyMail basic setup section, for a quick guide to getting easyTrack and easyMail configured and ready to use.

#### 5.5 EASYMAIL BASIC SETUP

When starting easyMail for the first time, a few things need to be configured:

- Configure Mobile number.
- Log in to an Ocean Region.
- Default LES and E-mail Service Provider for sending messages.

#### Mobile number

Click Options  $\rightarrow$  Configuration  $\rightarrow$  Mobile number. The following dialog is shown:

| 🎄 Mobile Number |                        |
|-----------------|------------------------|
| Mobile Number   | :: <unknown></unknown> |
| Type in new Mo  | obile Number:          |
|                 |                        |
|                 | OK Cancel              |

Type the Mobile number (9 digits) and click 'Ok'. The Mobile number should be updated:

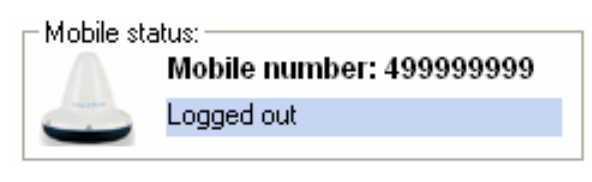

Figure 23 Example of Mobile number

## Log in to an Ocean Region

|                 | Options    | Help                |                     |
|-----------------|------------|---------------------|---------------------|
| 1               | Login      | •                   | [581] East Atlantic |
|                 | Logou      | t                   | [582] Pacific       |
|                 | Scan F     | Preferred Ocean     | [583] Indian        |
| Set Default LES | efault LES | [584] West Atlantic |                     |

Figure 24 The login menu

Go to the menu Options→Login and choose between the 4 Ocean Regions depending on your current position.

After a short while the Mobile status field has changed:

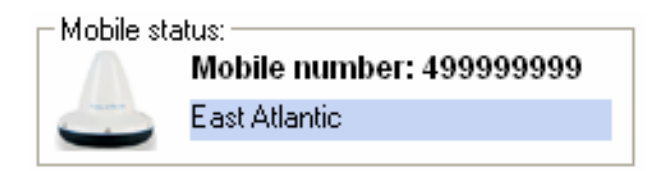

Figure 25 Example when logged in to East Atlantic

You have now logged in to the Inmarsat satellite network.

# Default LES and E-mail Service Provider for sending messages.

To set up easyMail for sending messages, the following needs to be configured.

Click Options→Set Default ISP...

| 🚰 Set Default ISP          |        |
|----------------------------|--------|
| Default ISP:<br>Telenor 04 | •      |
| ОК                         | Cancel |

Figure 26 Choose your Service Provider

Choose your Inmarsat Service Provider on the list.

Click 'Options→Set Default LES...'

| Default LES Selection |            |
|-----------------------|------------|
| [584] West Atlantic   | 004, Eik   |
| [581] East Atlantic   | 104, Eik 💌 |
| [582] Pacific Ocean   | 204, Eik 💌 |
| [583] Indian Ocean    | 304, Eik 🗨 |
|                       | OK Cancel  |

*Figure 27 Land Earth Stations (LESs) of your Inmarsat Service Provider* 

Choose the Land Earth Stations of your Inmarsat Service Provider for each Ocean Region.

You are now ready to send and receive messages.

#### 5.6 **GETTING NEW VERSIONS OF EASYMAIL**

easyMail is a free program and can be downloaded on the Thrane & Thrane website on the following address:

http://www.thrane.com/

## **6 T**EST OF THE SYSTEM

#### 6.1 LINK TEST

A link test (or PVT test) tests the satellite link from the transceiver to the Land Earth Station.

A link test is initiated by clicking 'Options $\rightarrow$ Link test'. Make sure the transceiver is logged in before starting the link test.

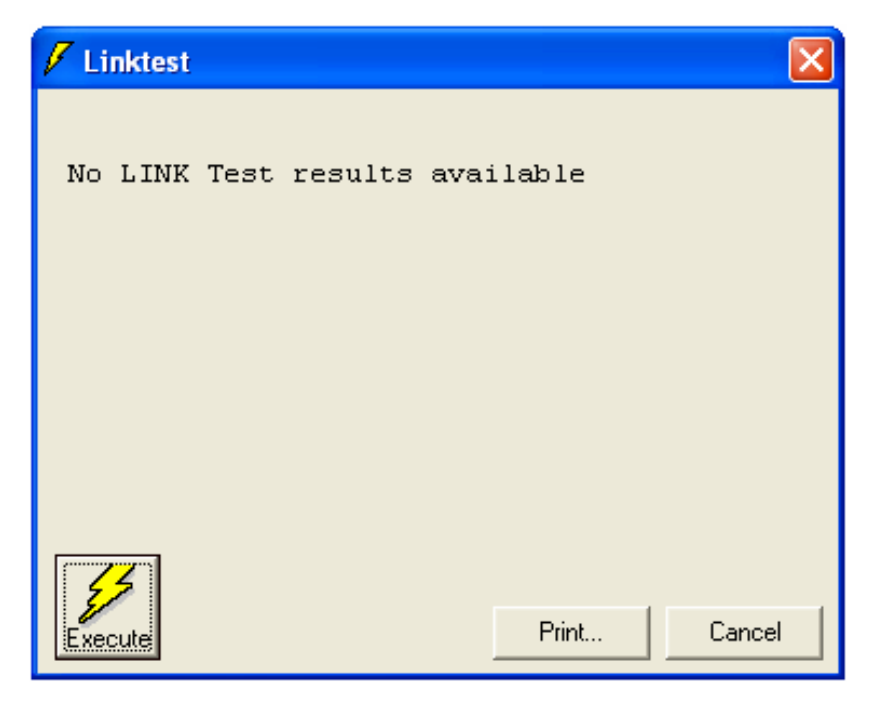

Figure 28 The link test dialog

Click 'Execute' to start the test.

In case the link test fails, then double check for obstacles that may hinder a clear view of the satellite before trying a link test again.

# 7 MAINTENANCE GUIDELINES

When properly installed the TT-3026L needs no maintenance.

After approximately 10 years an internal battery has to be replaced, and the transceiver must be sent for service. Low battery level will result in loss of configuration data in case the unit is powered down.

#### 7.1 HANDLING PRECAUTIONS

- Do not expose the transceiver's parting line (the blue styling gasket) & connector to high-pressure water jets.
- Exposure of chemical containing alkalis may result in physical degradation of the transceiver.
- Do not expose the transceiver to acid curing silicone.
- Avoid contact with solvents.

Do not paint the transceiver. If it is absolutely necessary to paint the transceiver, ideally water-based paints or paint system based on mild solvents should be selected.

# 8 APPENDIX A

#### 8.1 MOUNTING STENCIL

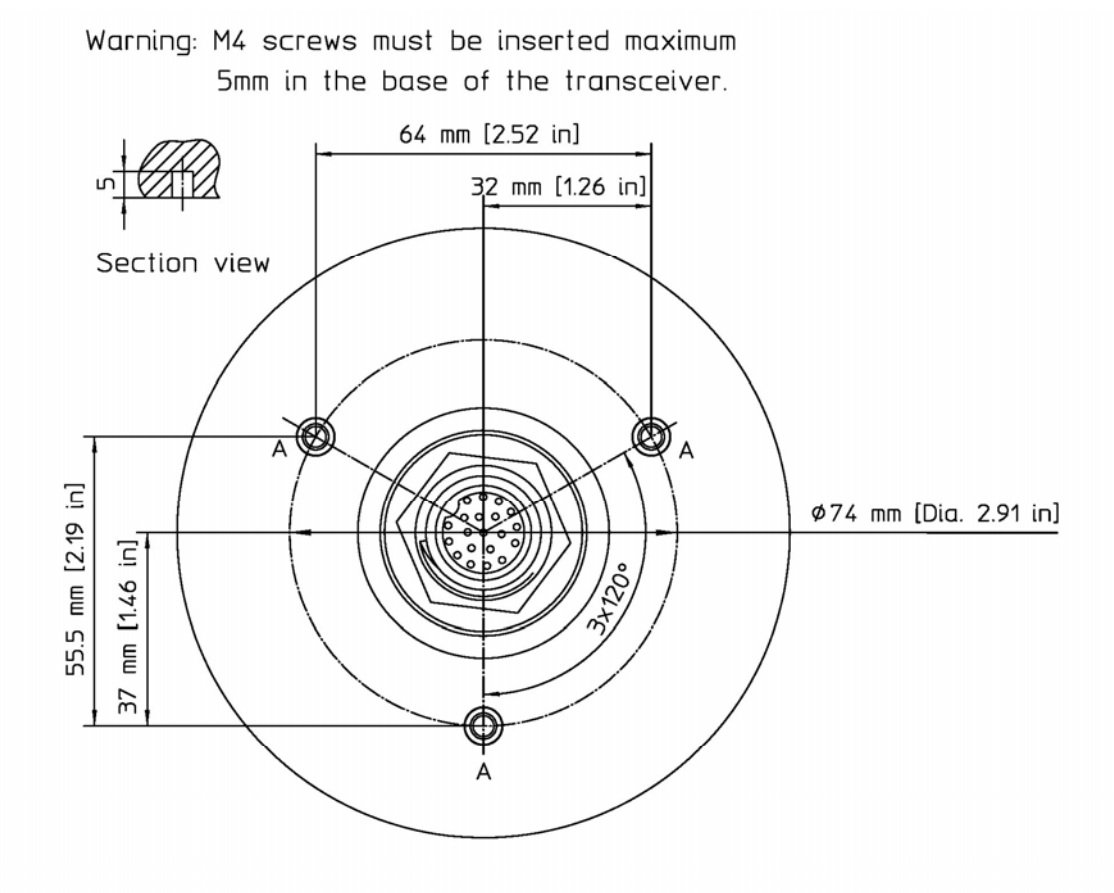

Maximum rotational force regiured to pull the insert out: 1,2 Nm.

Figure 29 Mounting stencil

For connector: predrilled hole 32mm (1.26") diameter A: 3 x predrilled holes 5mm (0.2") diameter for M4 screws.

# 9 APPENDIX B

#### 9.1 INTERCONNECTION BOX TT-3616B

For connecting the TT-3026L easyTrack to peripheral equipment without tacho graph input, the TT-3616B interconnection box can be used. It includes proper connectors for DTE (Data Terminal Equipment), I/O ports (remote transducers, alarm button), on/off wire and power supply. The interconnection box also includes an amplification/buffer of the RS232 signals.

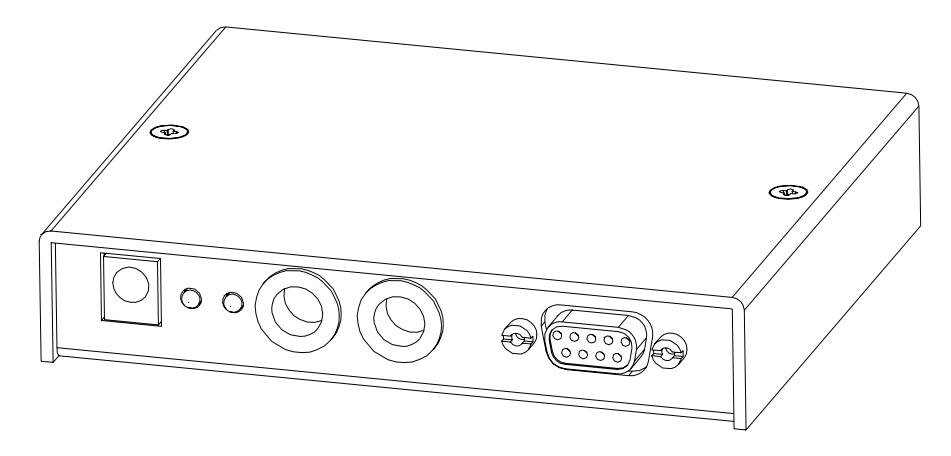

Figure 30 TT-3616B Interconnection box

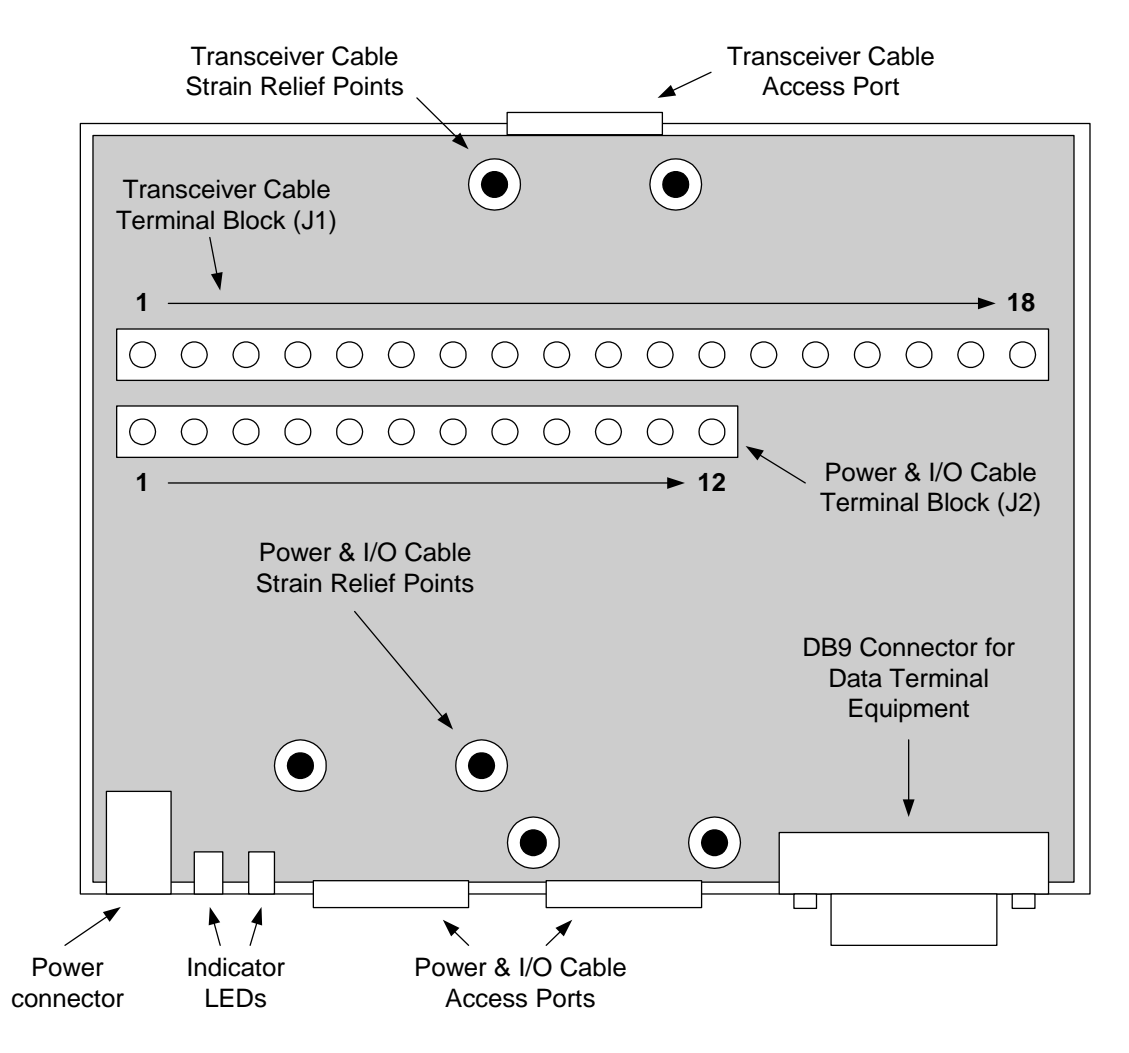

Figure 31 Interconnection Box Interior Arrangement

The J1 terminal block is labelled by wire colour. Connect the Transceiver cable as directed by these labels. The terminal numbers, colours and functions are explained in Table 11.

| Number on         | Wire colour in    | Function       |
|-------------------|-------------------|----------------|
| Terminal Block J1 | transceiver cable |                |
| 1                 | Red               | DC+            |
| 2                 | Red               | DC+            |
| 3                 | Black             | DC-            |
| 4                 | Black             | DC-            |
| 5                 | Black/Violet      | 3V3 out (3.3V) |
| 6                 | White             | GND            |
| 7                 | Black/Blue        | I/O 1          |

| Number on<br>Terminal Block J1 | Wire colour in<br>transceiver cable | Function      |
|--------------------------------|-------------------------------------|---------------|
| 8                              | Grey                                | I/O 2         |
| 9                              | Black/Yellow                        | I/O 3         |
| 10                             | Black/Grey                          | I/O 4         |
| 11                             | Brown                               | I/O 5         |
| 12                             | Black/Green                         | I/O 6         |
| 13                             | Yellow                              | Remote On/Off |
| 14                             | Orange                              | GND           |
| 15                             | Blue                                | CTS *         |
| 16                             | Violet                              | RTS *         |
| 17                             | Green                               | RD *          |
| 18                             | Black/Red                           | TD *          |
| Stain relief Bracket           | Cable shield                        | GND           |

Table 10 Transceiver Cable Terminal Block

\* DCE naming

Remote On/Off is explained in section 4.2.2.

The DB9 Connector is connected to Data Terminal Equipment using a std. DB9 to DB9 Modem cable.

The J2 terminal block is labelled by pin function, as listed in Tabel 12.

| Number on Terminal Block J2 | Function       |
|-----------------------------|----------------|
| 1                           | DC+            |
| 2                           | DC-            |
| 3                           | 3V3 out (3.3V) |
| 4                           | GND            |
| 5                           | I/O 1          |
| 6                           | I/O 2          |
| 7                           | I/O 3          |
| 8                           | I/O 4          |
| 9                           | I/O 5          |
| 10                          | I/O 6          |
| 11                          | Remote On/Off  |

| Number on Terminal Block J2 | Function |
|-----------------------------|----------|
| 12                          | GND      |

Table 11 Power & I/O Cable Terminal Block

Jumper W2 enables LED 1, which indicates DC in.

+++